# COMO IMPLEMENTAR UM SISTEMA RFID COM UM CLP WAGO E UMA ANTENA IO-LINK BALLUFF

## Introdução

Este documento descreve o processo de implementação de um sistema RFID utilizando um CLP Wago e uma antena IO-Link da Balluff, com todo o desenvolvimento sendo realizado no software de programação CODESYS. Ao final desta nota de aplicação, você será capaz de realizar a leitura e escrita de tags, o que permitirá implementar diversas funcionalidades, como controle de acesso, gestão de inventário, rastreamento de produtos e suprimentos, entre outras.

## **Material Utilizado**

- CLP PFC 200 com IP Estático configurado
- Remota IO-Link BNI00HL
- Antena IO-Link BIS01E2
- CODESYS V3.5 SP19 Patch 2

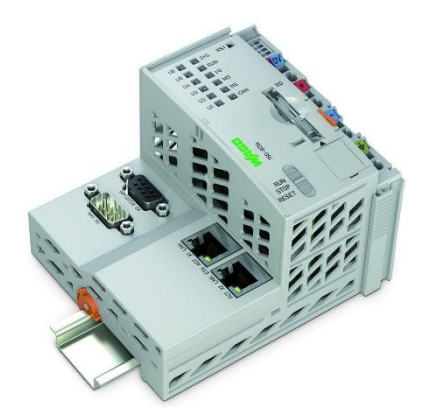

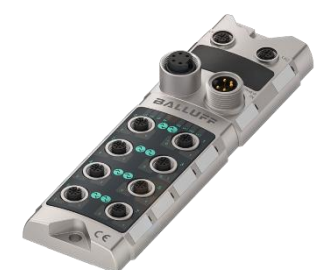

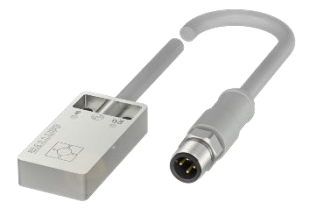

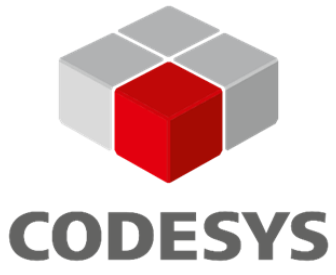

### 1 – Download dos arquivos necessários para o projeto

Antes de começar a implementação do sistema RFID, é fundamental baixar o descritivo Profinet do mestre IO-Link e a biblioteca com o bloco de operação da antena. Para isso, acesse o site da <u>Balluff</u>, digite na barra de pesquisa o código da remota, nesse caso, BNI00HL, abra a seção de arquivos e baixe o item nomeado *GSDML*.

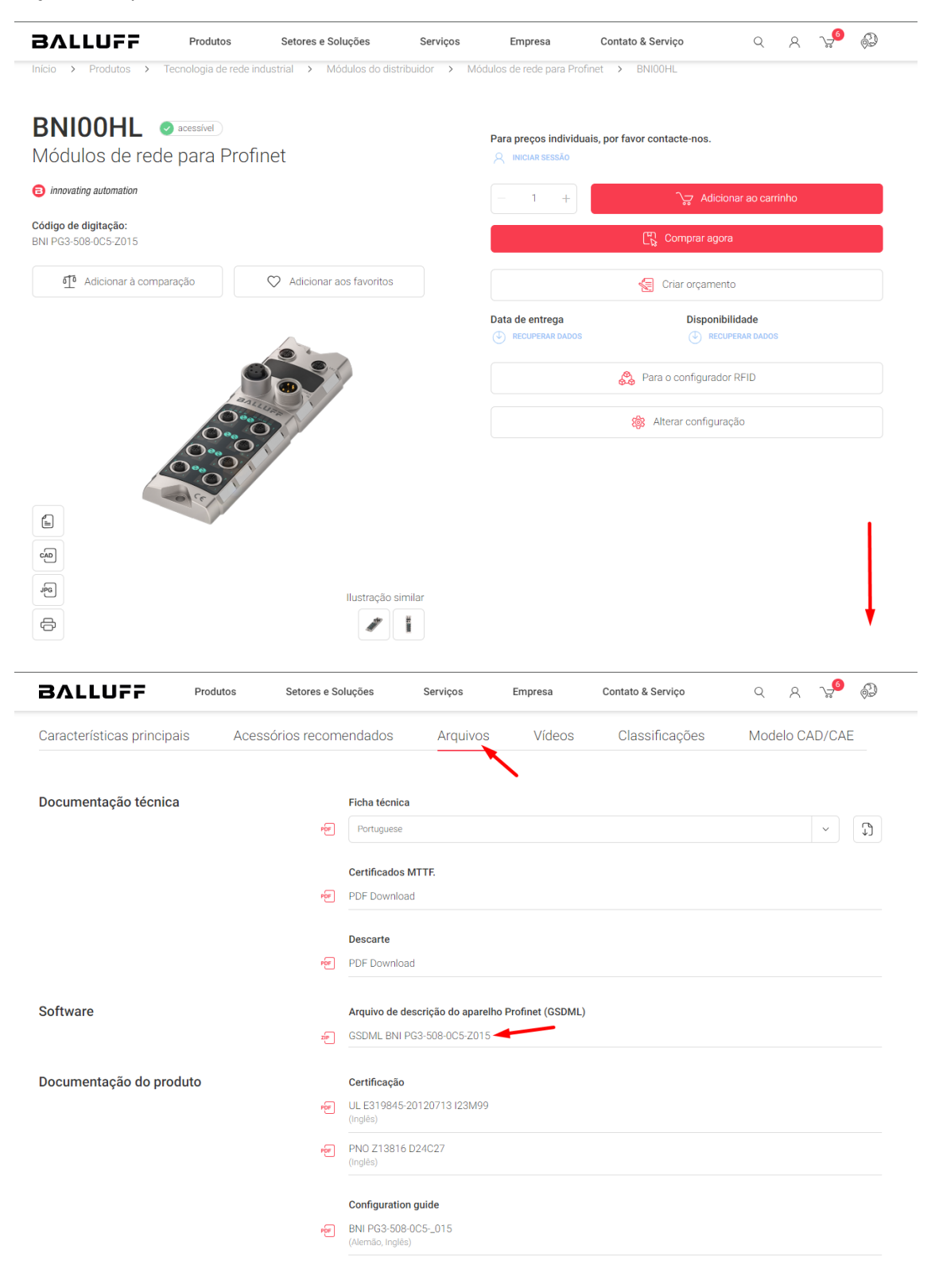

Em seguida, acesse a página da antena da mesma forma, siga para o menu de Arquivos e selecione o item *BIS FB TC* na lista *Bloco de função (FB)*.

|                                                                                                    | es e Soluções Serviços                                                                                                    | Empresa                                                     | Contato & Serviço                          | 9 A 🖓 🚱                                                                                                    |
|----------------------------------------------------------------------------------------------------|----------------------------------------------------------------------------------------------------|-------------------------------------------------------------|--------------------------------------------|----------------------------------------------------------------------------------------------------|
| Início > Produtos > RFID > HF (13.56 MHz)                                                                                                    | <ul> <li>Cabeças de leitura/escrita HF</li> </ul>                                                                                                    | (13,56 kHz) com processado                                  | or integrado > BIS01E2                     |                                                                                                    |
| <b>BISO1E2</b><br>Cabeças de leitura/escrita HF (1)<br>com processador integrado                                                                                                    | 3,56 kHz)                                                                                                    | Para preços individua                                       | ais, por favor contacte-nos.               |                                                                                                    |
| innovating automation                                                                                                    |                                                                                                    | - +                                                         |                                            | ar ao caminno                                                                                                    |
| <b>Código de digitação:</b><br>BIS M-4A9-082-401-07-PU1-0,3                                                                                                    |                                                                                                    |                                                             | $\lfloor \frac{\omega_1}{N}$ Comprar agora |                                                                                                    |
| مَأَهُ Adicionar à comparação 🗘 Adi                                                                                                    | cionar aos favoritos                                                                                                    |                                                             | Criar orçamento                            |                                                                                                    |
|                                                                                                    |                                                                                                    | ACTIVAR A NOTIFICAÇ                                         | ÃO DE DISPONIBILIDADE                      |                                                                                                    |
|                                                                                                    |                                                                                                    | Data de entrega                                             |                                            | dade<br>RAR DADOS                                                                                                    |
|                                                                                                    | 7                                                                                                    |                                                             | 🔗 Para o configurador F                    | RFID                                                                                                    |
| ATT IN THE                                                                                                    |                                                                                                    |                                                             | 🔯 Alterar configuraçã                      | ão                                                                                                    |
| 6<br>2<br>2<br>2<br>2                                                                                                    | Ilustração similar                                                                                                    |                                                             |                                            |                                                                                                    |
|                                                                                                    | Colucão                                                                                                    |                                                             | Contata & Convina                          |                                                                                                    |
| BALLUFF Produtos Sete                                                                                                    | recomendados Arg                                                                                                    | s Empresa                                                   | Contato & Serviço                          | Q A ∵≓ <sup>9</sup> ∰                                                                                                    |
| BALLUFF         Produtos         Setu           Características principais         Acessórios                                                                                                    | recomendados Arq                                                                                                    | s Empresa<br>uivos Classifica                               | Contato & Serviço<br>ações Modelo CAE      | Q A y <sup>₽</sup> @                                                                                                    |
| BALLUFF     Produtos     Seto       Características principais     Accessórios       Documentação técnica                                                                                                    | recomendados Arq<br>Ficha técnica                                                                                                    | s Empresa                                                   | Contato & Serviço<br>ações Modelo CAE      | д д у <mark>9</mark> இ⊃<br>//САЕ                                                                                                    |
| BALLUFF     Produtos     Seto       Características principais     Acessórios       Documentação técnica                                                                                                    | recomendados Arq                                                                                                    | s Empresa                                                   | Contato & Serviço<br>ações Modelo CAE      | Q A 2 €<br>)/CAE<br>↓ ↓ ↓ ↓ ↓ ↓ ↓ ↓ ↓ ↓ ↓ ↓ ↓ ↓ ↓ ↓ ↓ ↓ ↓                                                                                                     |
| BALLUFF       Produtos       Seto         Características principais       Acessórios         Documentação técnica       Seto                                                                                                    | recomendados Arq Ficha técnica Portuguese Dados de medição PDF Download                                                                                                    | s Empresa                                                   | Contato & Serviço<br>ações Modelo CAE      | Q A y ∰ ∲<br>)/CAE<br><br>♪                                                                                                    |
| BALLUFF       Produtos       Seto         Características principais       Acessórios         Documentação técnica       Seto                                                                                                    | recomendados Arq Ficha técnica Portuguese Dados de medição PDF Download Certificados MTTE                                                                                                    | s Empresa                                                   | Contato & Serviço<br>ações Modelo CAE      | <ul> <li></li></ul>                                                                                                    |
| BALLUFF       Produtos       Seto         Características principais       Acessórios         Documentação técnica       Image: Seto                                                                                                    | recomendados Arq<br>Ficha técnica<br>Portuguese<br>Portuguese<br>PDF Download<br>PDF Download                                                                                                    | s Empresa                                                   | Contato & Serviço<br>Ações Modelo CAE      | Q A 2 €<br>)/CAE                                                                                                    |
| BALLUFF       Produtos       Seto         Características principais       Acessórios         Documentação técnica       Seto                                                                                                    | ores e Soluções Serviço:<br>recomendados Arq<br>Ficha técnica<br>Portuguese<br>Dados de medição<br>PDF Download<br>Certificados MTTF.<br>PDF Download<br>Descarte                                                                                                    | s Empresa                                                   | Contato & Serviço<br>ações Modelo CAE      | <ul> <li>&lt; A ↓</li> <li></li> <li></li></ul>                                                                                                    |
| BALLUFF       Produtos       Seto         Características principais       Acessórios         Documentação técnica       Seto                                                                                                    | Ficha técnica     Arq       Ficha técnica     Arq       Portuguese     Portuguese       PDF Download     Certificados MTTF.       PDF Download     PDF Download                                                                                                    | s Empresa                                                   | Contato & Serviço<br>ações Modelo CAE      | Q A 2 Φ                                                                                                    |
| BALLUFF       Produtos       Seto         Características principais       Acessórios         Documentação técnica       Seto         Documentação técnica       Seto                                                                                                    | eres e Soluções Serviço<br>recomendados Arq<br>Ficha técnica<br>Portuguese<br>PDF Download<br>PDF Download<br>PDF Download<br>PDF Download<br>PDF Download<br>Arq                                                                                                    | s Empresa                                                   | Contato & Serviço<br>Ações Modelo CAD      | Q     Α     •     •       //CAE                                                                                                    |
| BALLUFF       Produtos       Sett         Características principais       Acessórios         Documentação técnica       Image: Setter setter setter | Portuguesse     Serviçou       recomendados     Arq       recomendados     Arq       recomendados     Portuguesse       recomendados     Portuguesse       rec                                                     | s Empresa                                                   | Contato & Serviço                          | <ul> <li>&lt; A 2<sup>9</sup> <sup>(2)</sup></li> <li></li> <li>&lt;</li></ul>                                                                                                    |
| BALLUFF       Produtos       Sete         Características principais       Acessórios         Documentação técnica                                                                                                    | Portes e Soluções     Serviço       recomendados     Arq       recomendados     Arq       recomendados     Portuguese       Portuguese     Portuguese       PDF Download     POF Download       PDF Download     POF Download       PDF Download     POF Download       POF Download     POF Download       POF Download     POF Download       POF Download     POF Download       POF Download     POF Download       POF Download     POF Download                                                                                                    | s Empresa<br>uivos Classifica                               | Contato & Serviço                          | <ul> <li>&lt; A ↓</li> <li></li> <li></li></ul> |
| BALLUFF       Produtos       Sete         Características principais       Acessórios         Documentação técnica       Image: Características principais       Image: Características principais         Documentação técnica       Image: Características principais       Image: Características principais         Documentação técnica       Image: Características principais       Image: Características principais         Documentação do produto       Image: Características principais       Image: Características principais                                                                                                    | ores e Soluções     Serviço       recomendados     Arq       recomendados     Arq       recomendados     Portuguese       Portuguese     Portuguese       PDF Download     POF Download       PDF Download     POF Download       PDF Download     POF Download       POF Download     POF Download       POF Download     POF Download                                      | s Empresa<br>uivos Classifica                               | Contato & Serviço ações Modelo CAE         | <ul> <li>&lt; A ↓</li> <li></li> <li></li></ul> |
| Características principais       Acessórios         Documentação técnica       Acessórios                                                                                                    | Precome nd ados     Serviço       recome nd ados     Arq       recome nd ados     Arq       recome nd ados     Arq       recome nd ados     Arq       recome nd ados     Arq       recome nd ados     Portuguese       recome nd ados     recome nd ados       recome nd ados     Recome nd ados       recome nd ados     Recome | s Empresa<br>uivos Classifica<br><br>co-ul 621M99<br>J20M99 | Contato & Serviço                          | <ul> <li></li> <li></li></ul>         |

| BALLUFF  | Produtos | Setores e Sol | ções                              | Serviços                 | Empresa | Contato & Serviço | Q | 8 | ~ <mark>_6</mark> | 67 |
|----------|----------|---------------|-----------------------------------|--------------------------|---------|-------------------|---|---|-------------------|----|
|          |          | POP           | Alemao)<br>BASICS RFID<br>Inglês) |                          |         |                   |   |   |                   |    |
|          |          | PDF           | Manual de inst<br>BIS M-4082-4    | <b>truções</b><br>401-07 |         |                   |   |   |                   |    |
| Software |          |               | Bloco de funçã                    | ão (FB)                  | ,       |                   |   |   |                   |    |
|          |          | qız<br>qız    | BIS FB TIA                        | 0337 DISIVI IO-LINP      | ~       |                   |   |   |                   |    |
|          |          | zæ            | B IO-LINK CM                      | 1 DEMAND DATA            |         |                   |   |   |                   |    |
|          |          | ZIP           | BIS FB TC 🔫                       |                          |         |                   |   |   |                   |    |
|          |          | zæ            | AOI BIS M-4Ax                     |                          |         |                   |   |   |                   |    |

Terminado o download desses itens, realize a extração de ambos para uma pasta de sua preferência.

#### 2 – Adicionando a remota IO-Link ao projeto

Nesse passo, iremos instalar o descritivo Profinet do mestre IO-Link na lista de dispositivos do Codesys. Dessa forma, abra seu projeto e acesse *Tools > Device Repository*.

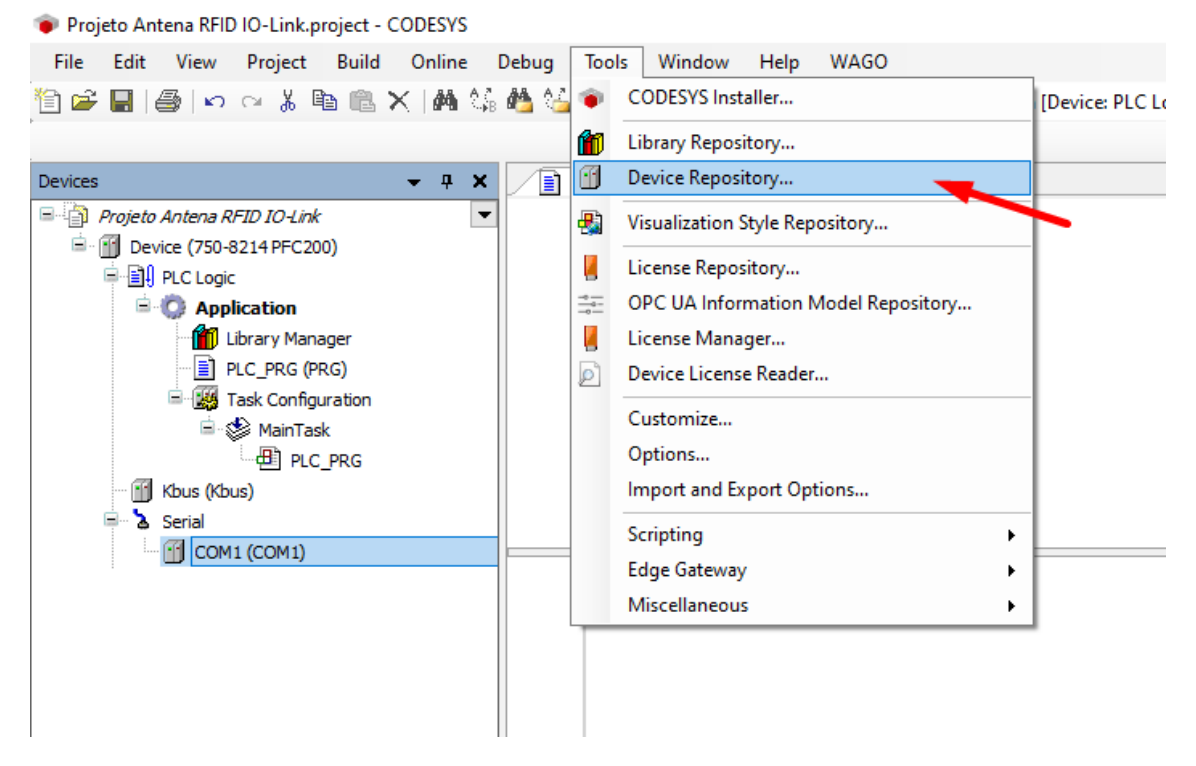

Uma nova janela será aberta, clique em *Install* e adicione o arquivo GSDML baixado anteriormente.

| * a                                                                                                    | X TE PLC PRG X                                                                                                    |                                                           |
|----------------------------------------------------------------------------------------------------|----------------------------------------------------------------------------------------------------|-----------------------------------------------------------|
| Projeto Antena RFID IO-Link                                                                                                    | L 2 Device Repository                                                                                                    |                                                           |
| PLC Logic                                                                                                    | 3 Institut System Reporting                                                                                                    | Edit Location                                             |
| Application     Library Manager                                                                                                    | (C:\ProgramData\CODESYS\Devices)                                                                                                    |                                                           |
| PLC_PRG (PRG) E W Task Configuration                                                                                                    | Installed Device Descriptions                                                                                                    |                                                           |
| ⊟ 🍪 MainTask<br>⊡ 🛱 PLC PRG                                                                                                    | String for a full text search Vendor <all vendors=""></all>                                                                                                    | Install                                                   |
| Kbus (Kbus)                                                                                                    | Name Vendor Version Description                                                                                                    | Uninstall                                                 |
| Сом1 (Сом1)                                                                                                    | 1 * 1 Feddues                                                                                                    | Export                                                    |
|                                                                                                    | * 🔛 HMI devices<br>* 🔟 PLCs                                                                                                    |                                                           |
|                                                                                                    | 🛞 🖉 SoftMotion drives                                                                                                    |                                                           |
|                                                                                                    |                                                                                                    |                                                           |
|                                                                                                    |                                                                                                    |                                                           |
|                                                                                                    |                                                                                                    | Details                                                   |
|                                                                                                    |                                                                                                    |                                                           |
|                                                                                                    |                                                                                                    |                                                           |
|                                                                                                    |                                                                                                    |                                                           |
|                                                                                                    |                                                                                                    |                                                           |
|                                                                                                    |                                                                                                    |                                                           |
|                                                                                                    |                                                                                                    |                                                           |
|                                                                                                    |                                                                                                    |                                                           |
| io Antena RFID IO-Link-project - CODESY<br>Edit View Project Build Onlin<br>බ   🖨   හ ශ 🔉 🛍 📾 🗙   🏟                                                                                                    | S<br>e Debug Tools Window Help WAGO<br>1 상 월 월 1 월 개 개 (월) [월- ① 國 Application [Device PLC Logic] • 영 영 → 田 왕 [고 역 월 4 8 ] 수 (蜀) 북 (장                                                                                                    | Close                                                     |
| io Antena RFID IO-Link.project - CODESY<br>Edit View Project Build Onlin<br>문   중   아 야 중 1월 國 X   하                                                                                                    | S<br>E Debug Tools Window Help WAGO<br>(유럽 월 일 및 및 및 및 및 및 및 및 및 및 및 및 및 및 및 및 및 및                                                                                                    | Close                                                     |
| to Antena RFID (O-Link project - CODESY<br>Edit View Project Build Onlin<br>글 (중) (오 각 호 10 10 10 10 10 10 10 10 10 10 10 10 10                                                                                                    | S<br>E Debug Tools Window Help WAGO<br>G M A M 및 및 및 및 및 및 및 및 및 및 및 및 및 및 및 및 및                                                                                                    | Close                                                     |
| to Antens RFID IO-Link project - CODESY<br>Edit View Project Build Onlin<br>물 (중) 아 다 옷 팀 등 옷 (용)<br>이 아 (K 259 6214 PC 200)<br>일 아 (K 259 6214 PC 200)                                                                                                    | S<br>e Debug Tools Window Help WAGO<br>the Market of the Second Second Seco                                                                                                    | Close                                                     |
| D Antena RFID IO-Link project - CODESY<br>Edit View Project Build Onlin<br>Bio Constant Constant<br>gleto Antena RFID IO-Link<br>Device (739-9214FFC200)<br>Bio Rc Logo<br>Bio Rc Logo<br>Bio Rec Logo<br>Application<br>- Bio Logo<br>Bio Rec Logo<br>- Bio Rec Logo<br>- Bio Rec Log | S<br>e Debug Tools Window Help WAGO<br>the Market State State S                                                                                                    | Close<br>Edit Locatio                                     |
| a Antena BFD IO-Link.project - CODESY<br>Edit View Project Build Onlin<br>■ ● IO Co X ■ ■ X ■ ■<br>getb Antena 0FD IO Link<br>Device (759-9214PFC200)<br>■ R. CLoge<br>■ C. Application<br>■ R. C. Page (PRG)<br>■ R. C. Page (PRG)<br>■ R. C. Page (PRG)                                                                                                    | S<br>e Debug Tools Window Help WAGO<br>the Debug Tools Window Help WAGO<br>the Main The Main The M                                                                                                    | Close<br>Edit Locatio                                     |
| a Antena BFD IO-Link.project - CODESY<br>Edit View Project Build Onlin<br>■ ● Prove X ■ ■ X ■ ■ X ■<br>poto Antena 0700 10 Link<br>poto Antena 0700 10 Link<br>■ R.C. Logo<br>■ C. PARG (PRG)<br>■ Tex Configuration<br>■ Of Marine Area<br>■ C. PARG (PRG)<br>■ Tex Configuration<br>■ Of Marine Area                                                                                                    | S<br>• Debug Tools Window Help WAGO<br>• Debug Tools Window Help WAGO<br>• Debug Tools Wago<br>• Debug Tools Window Help WAGO<br>• Debug Tools Window Help WAGO<br>• Debug Tools Window Help WAGO<br>• Debug Tools Wago<br>• Debug Tools Wago<br>• Debug Tools Window Help WAGO<br>• Debug Tools Window Help Wago<br>• Debug Tools Wago<br>• Debug Tools                                                                                                    | Close<br>Edit Location                                    |
| Antens RFD IO-Link.project - CODESY<br>dit View Project Build Onlin                                                                                                    | S<br>Debug Tools Window Help WAGO<br>Debug Tools Window Help WAGO<br>Debug Tools Window Help WAGO<br>Debug Tools Window Help WAGO<br>Debug Tools Window Help WAGO<br>Debug Tools Window Help WAGO<br>PLC_PRG X<br>PLC_PRG X<br>Debug Tools Window Help WAGO<br>Debug Tools Window Help WAGO<br>Debug Tool                                                                                                    | Close<br>Edit Location                                    |
| a Antena BFD IO-Link.project - CODESY<br>Edit View Project Build Onlin<br>■ ■ Pro Profest Build Onlin<br>■ ■ Profest Build Onlin<br>■ ■ Profest Profest<br>Profest Antena PFD IO-Link<br>■ Profest Antena PFD IO-Link<br>■ Profest Antena PFD IO-Link<br>■ Profest Profest<br>■ Profest Profest Profest<br>■ Profest Profest Profest<br>■ Profest Profest                                                                                                    | S<br>Debug Tools Window Help WAGO<br>Debug Tools Window Help WAGO<br>PLC_PRG X<br>PLC_PRG X<br>PLC_PRG X<br>Decide Repository<br>Location System Repository<br>Location System Repository<br>Location System Repository<br>Decide Repository<br>Location System Repository<br>C(:)*rogramo Pad(CODESYS)Perices)<br>Installed Device Description<br>String for 6 full locate code ()<br>Name<br>Vendor<br>Name<br>Vendor<br>Marries Rall of Code Code<br>Company Code ()<br>String for 6 full locate code<br>Company Code ()<br>String for 6 full locate code<br>Company Code ()<br>String for 6 full locate code<br>Company Code ()<br>Code ()<br>Code () | Close<br>Edit Location<br>Install.<br>Uninstal<br>Eportu  |
| o Antens RFD IO-Link.project - CODESY<br>dit View Project Build Onlin<br>) ● I ○ ○ X ■ ● X ▲ ■<br>pete Antens RFD IO-Link<br>Denke (CPA 921 AFPC 200)<br>■ RC Logg<br>■ RC Logg<br>■ RC Logg<br>■ Configuration<br>■ Configuration<br>■ Configuration<br>■ Configuration<br>■ Configuration<br>■ Configuration<br>■ Configuration<br>■ Configuration<br>■ Configuration<br>■ Configuration<br>■ Configuration<br>■ Configuration<br>■ Configuration<br>■ Configuration                                                                                                    | S<br>Debug Tools Window Help WAGO<br>Debug Tools Window Help WAGO<br>Market State State S                                                                                                    | Close<br>Edit Locati<br>Uninst<br>Biport                  |
| o Antena BFD IO-Link.project - CODESY<br>dit View Project Build Onlin                                                                                                    | S<br>Debug Tools Window Help WAGO<br>Debug Tools Window Help WAGO<br>PLC_PRG X<br>PLC_PRG X<br>PLC_PRG X<br>Decide Repository<br>Location System Repository<br>Location System Repository<br>Location String for 6 full text cards<br>FLC_PRG X<br>There is a string for 6 full text cards<br>FLC_PRG X<br>Decide Repository<br>Location String for 6 full text cards<br>FLC_PRG X<br>FLC_PRG X                                          | Close<br>Edit Locati<br>Install<br>Uninst<br>Export       |
| a Antena IRFD IO-Link.project - CODESY<br>diff View Project Build Onlin                                                                                                    | S<br>e Debug Tools Window Help WAGO<br>S<br>e Debug Tools Window Help WAGO<br>e Debug Tools Window Help WAGO<br>e Debug Tools Window Help WAGO<br>e Debug Too                                                                                                    | Close<br>Edit Locati<br>Unistall<br>Unistall              |
| Antens RFD 10-Link.project - CODESY<br>dit View Project Build Onlin                                                                                                    | S<br>e Debug Tools Window Help WAGO<br>Characteristics PLC Logic) · C C - C - C - C - C - C - C - C - C -                                                                                                    | Close<br>Edit Locati<br>Uninst<br>Export                  |
| o Antena RFID IO-Link.project - CODESY<br>Edit View Project Build Onlin<br>■ ● □ □ □ ▲ ▲ ■ ▲ ▲ ●<br>□ □ □ □ ↓ ↓ ●<br>□ □ □ □ □ ↓ ↓ ●<br>□ □ □ □ □ □ ↓ ↓ ●<br>□ □ □ □ □ □ □ □ □ □ □ ↓ ↓ ●<br>□ □ □ □ □ □ □ □ □ □ □ □ □ □ □ □ □ □ □                                                                                                     | S<br>e Debug Tools Window Help WAGO                                                                                                    | Close<br>Edit Locatie<br>Install.<br>Unnota<br>Expert     |
| a Antena IRFD 10-Link.project - COOESV<br>dit View Project Build Onlin                                                                                                    | S<br>e Debug Tools Window Help WAGO                                                                                                    | Close<br>Edit Locatio                                     |
| a Antena RFID 10-Link.project - CODESY<br>Edit View Project Build Onlin<br>■ ● P Or X ■ ■ X ■ ■ X ● ■<br>gete Antena RFID 10-Link<br>Denice (750-8214 PFC200)<br>■ RC Logic<br>■ Or Antena RFID 10-Link<br>■ Or Antena RFID 10-Link<br>■ Or Anten                                                                                              | S<br>e Debug Tools Window Help WAGO<br>C Debug Tools Window Help WAGO<br>C Debug Tools Window Help WaGO<br>C Debug Tools Window Help WaGO<br>C Debug Tools WagO<br>C Debug Tools WagO<br>C Debug Tools WagO                                                                                                    | Close<br>Edit Location<br>Install.<br>Deports<br>Details  |
| to Antena RFID 10-Link project - CODESY<br>Edit View Project Build Onlin<br>■ ● Po Po A ten Project Build Onlin<br>■ ● Po Po Po Po Po Po Po Po Po Po Po Po Po                                                                                                    | S<br>Debug Tools Window Help WAGO<br>Debug Tools Window Help WAGO                                                                                                    | Close<br>Edit Location<br>Install.<br>Dinatall<br>Deport. |
| to Antena RFD 10-Link.project - CODESY<br>Edit View Project Build Onlin<br>Control Control                                                                                                    | S<br>Debug Tools Window Help WAGO<br>Control Control Cont                                                                                                    | Close<br>Edit Location<br>Uninstal<br>Detailor            |
| to Antena RFID IO-Link project - CODESY<br>Edit View Project Build Onlin<br>Control Control Contro                                                                                                    | S Debug Tools Window Help WAGO Control For Sol Window Help WAGO Control For Sol Window Help WAGO Control For Sol Window Help WAGO Control For Sol Window Help WAGO FOC-FOC X FOC-FOC X FOC-FOC X FOC-FOC X For Sol Window Help WAGO For Sol Window Help WAGO For Sol Window Help WAGO For Sol Window Help WaGO For Sol Window Help WaGO For Sol Window Help WaGO For Sol Window Help WaGO For Sol Window Help Window For Sol Window Help Window For Sol Window Help Window For Sol Window Help Window For Sol Window Help Window For Sol Window For Sol Wind                                                                                                    | Close<br>Edit Locat<br>Uninst<br>Depert                   |

Agora, devemos adicionar a Remota IO-Link a lista de dispositivos conectados ao nosso CLP, clique sobre ele com o botão direito, selecione a opção *Add Device* e adicione um adaptador Ethernet.

| 🐞 Projeto Antena RFID | IO-Link.project - CODESYS    |                   |
|-----------------------|------------------------------|-------------------|
| File Edit View        | Project Build Online Debug   | Tools Window Help |
| 10 🖨 🔚 🚰              | 🗠 🎖 🖻 🛍 🗙   🖊 🌿 🐴 🌿          | 🧃 🦄 🆄 ៉ ៉         |
| •                     |                              |                   |
| Devices               | <b>▼</b> ₽ X 📝 P             | LC_PRG X          |
| 🗏 🎒 Projeto Antena Ri | ID IO-Link 🔹 1               | PROGRAM PLC_PRG   |
| 🖹 👚 Device (75 🤷      | Cut 2                        | VAR<br>END VAR    |
|                       | Cut                          | BND_VAR           |
|                       | Сору                         |                   |
|                       | Paste                        |                   |
|                       | Delete                       |                   |
|                       | Properties                   |                   |
| 置                     | Add Object                   |                   |
| 🔐 Kbus () 😭           | ) Add Folder                 |                   |
| ⊡ · à Serial          | Add Device                   |                   |
|                       | Update Device                |                   |
|                       | Édit Object                  |                   |
|                       | Edit Object With             |                   |
|                       | Edit IO mapping              |                   |
|                       | Import mappings from CSV     |                   |
|                       | Export mappings to CSV       |                   |
| 2                     | Online Config Mode           |                   |
|                       | Enable SoftMotion            |                   |
|                       | Reset Origin Device [Device] |                   |
|                       | Simulation                   |                   |
|                       |                              |                   |

| Projeto Antena RFID IO-Link.project* - CODESVS           File         Edit         View         Project         Build         Online         I                                                                                                    | Debug Tools Window                                                                                                    | Heln WAGO                                                                                                    |
|----------------------------------------------------------------------------------------------------|----------------------------------------------------------------------------------------------------|----------------------------------------------------------------------------------------------------|
| 11 <b>₽</b> ■   <b>₽</b>   ₽   ₽   ₽   ₽   <b>1</b>   <b>1</b> | 4월 6일   제 위 위 위                                                                                                    | 100 - 101 - 101 - |
| Image: Second Second Secon                                                                                                    | PICCPRG X     POCRM Y     POCRM Y     POCRM Y     POCRM Y     POCRM Y     POCRM Y     POCRM Y     POCRM Y     POCRM Y     POCRM Y | Image: Second Second Secon           |
|                                                                                                    | <                                                                                                    | Append selected device as last child of Device O (You can select another target node in the navigator while this window is open.)                                                                                                    |
|                                                                                                    | Messages - Total 0 error(s),                                                                                                    | Add Device Close                                                                                                    |

Em seguida, dê um duplo clique sobre o adaptador Ethernet na lista de dispositivos e adicione um controlador Profinet.

| Frequest Antena Krist Docket, Docket, Docket, Docket, Tech, Mind |                                                                                                    |
|------------------------------------------------------------------|----------------------------------------------------------------------------------------------------|
| File Ealt View Project Build Online Debug Iools Wind             | w Hep WAGU<br>演   陽  1回・ ①   圏  Application (Device: PLC Logic) ・ 💖 噂 🔉 😑 🔧   〔目 空 音 音 音 谷   中   第   寺   予                                                                                                    |
|                                                                  |                                                                                                    |
| Projeto Antena PETO IOJ ink                                      | PI M Add Device                                                                                                    |
| = fil Device (750-8214 PFC200) 2 VAR                             |                                                                                                    |
| BI PLC Logic     Section 2 END_VAR                               | Name PN_Controller                                                                                                    |
| 🖹 🔘 Application                                                  | Action                                                                                                    |
| 👔 Library Manager                                                | Append device Insert device Plug device Update device                                                                                                    |
| PLC_PRG (PRG)                                                    |                                                                                                    |
| Task Configuration                                               | String for a full text search Vendors>                                                                                                    |
| HainTask                                                         | Name Vendor Version Description                                                                                                    |
| PLC_PRG                                                          | B- 1 Heldbuses                                                                                                    |
| E Sector                                                         | i i − 🗧 EtherNet/IP                                                                                                    |
| COM1 (COM1)                                                      | 🐑 💷 Modbus                                                                                                    |
| thernet (Ethernet)                                               | I III PROFINET IO                                                                                                    |
|                                                                  | * # PROFINET TO Device                                                                                                    |
|                                                                  | Improvement in the second second s |
|                                                                  |                                                                                                    |
|                                                                  |                                                                                                    |
|                                                                  |                                                                                                    |
|                                                                  |                                                                                                    |
|                                                                  |                                                                                                    |
|                                                                  |                                                                                                    |
|                                                                  |                                                                                                    |
|                                                                  | Group by category Display all versions (for experts only) Display outdated versions                                                                                                    |
|                                                                  | Name: PN-Controller     Vendor: 35 - Smart Software Solutions GmbH                                                                                                    |
|                                                                  | Categories: PROFINET IO Master                                                                                                    |
|                                                                  | Verson 7.5.1.0                                                                                                    |
|                                                                  | Description: PROFINET IO Controller                                                                                                    |
|                                                                  |                                                                                                    |
|                                                                  |                                                                                                    |
|                                                                  |                                                                                                    |
|                                                                  |                                                                                                    |
|                                                                  |                                                                                                    |
|                                                                  | Append selected device as last child of<br>Ethernet                                                                                                    |
| <                                                                | (You can select another target node in the navigator while this window is open.)                                                                                                    |
| Messages - Total 0 error                                         | 8), Add Device Close                                                                                                    |

Posteriormente, selecione com um clique duplo o controlador Profinet na lista de dispositivos, expanda a lista *PROFINET IO Slave > I/O > Balluff Networking > BNI IO-Link Master* e adicione a remota *BNI PG3-508-OC5-Z015* ao projeto.

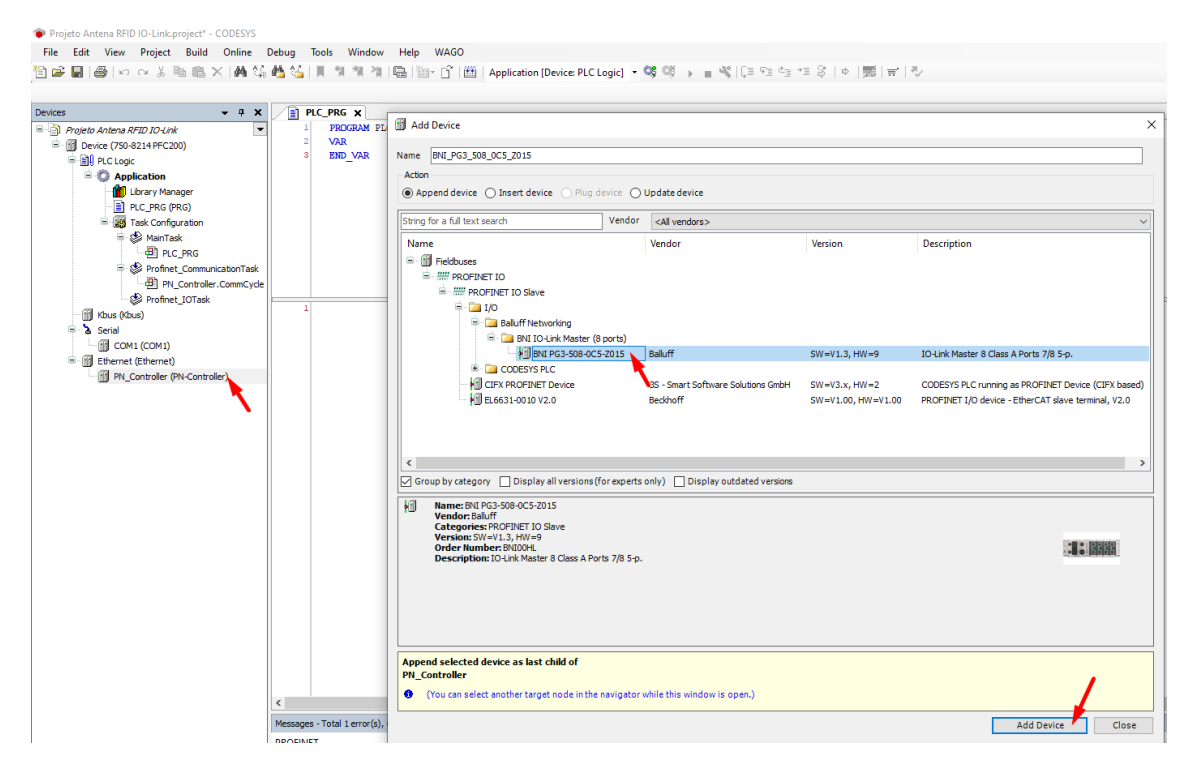

### 3 – Configurando a interface de rede da remota IO-Link

Com o CLP conectado ao seu computador, acesse o adaptador Ethernet e aponte a interface de rede para o IP do CLP.

| <ul> <li>Projeto Antena RFID IO-Link.project* - CODESYS</li> <li>File Edit View Project Build Online I</li> </ul>                                                                                                    | Debug Tools Window Help                                                                    | WAGO                                                                                                    |
|----------------------------------------------------------------------------------------------------|--------------------------------------------------------------------------------------------|----------------------------------------------------------------------------------------------------|
| 🎦 🛩 🔜 🖉 🗠 여 🕹 🖻 🛍 🗙 🗚 😘                                                                                                    | 🐴 🌿   🎚 🦄 🦄 🆓   🛱   🛅 -                                                                    | - 🖸 🕮   Application [Device: PLC Logic] - 🧐 🧐 🕞 🔳 🔧   [= 🖘   [= 🖘 🖉   += 🖇   +   🛒   = 1                                                                                                    |
| Devices  Projeto Antena RFID IO-Link Devices Devices Device [connected] (750-8214PFC200) Device [connected] (750-8214PFC200) Devices Devices D                                                                                                    | PLC_PRG Device     General     Ethernet Device I/O Mapping     Ethernet Device IEC Objects | Image: Structure of the structure of the structure |
|                                                                                                    | Log<br>Status                                                                              | Default gateway 192 . 168 . 0 . 1 Adjust operating system settings Network Adapters X                                                                                                    |
| PN_Controller.CommCyde<br>Serofinet_JOTask<br>Serial<br>COM1 (COM1)                                                                                                    | Information                                                                                | Interfaces           Name         Description         IP address           ethX2         0.0.0.0                                                                                                    |
| ID Ethernet (Ethernet)     ID Ethernet (Ethernet)     ID PN_Controller (PN-Controller)     ID BNIL_PG3_508_0C5_2015 (BNI PG3     ID Link_I_O_Ports (IO-Link I                                                                                                    | 1                                                                                          | br0         192.168.0.219           tap0         0.0.0           docker0         172.17.0.1                                                                                                    |
| H H Port_0 (Port descrivated<br>H Port_1 (Port descrivated<br>H Port_2 (Port descrivated<br>H Port_3 (Port descrivated<br>H Port_5 (Port descrivated<br>H Port_5 (Port descrivated<br>H Port_5 (Port descrivated<br>H Port_5 (Port descrivated<br>H Port_5 (Port descrivated)<br>H Port_5 (Port descrivated)<br>H Port_5 (Port descri |                                                                                            | IP address 192 . 168 . 0 . 219<br>Subnet mask 255 . 255 . 255 . 0<br>Default gateway 192 . 168 . 0 . 1<br>MAC address 00:30:DE:47:F1:55<br>OK Cancel                                                                                                    |

Na sequência, selecione o controlador Profinet com um clique duplo e ajuste a faixa de endereçamento IP dos dispositivos escravos.

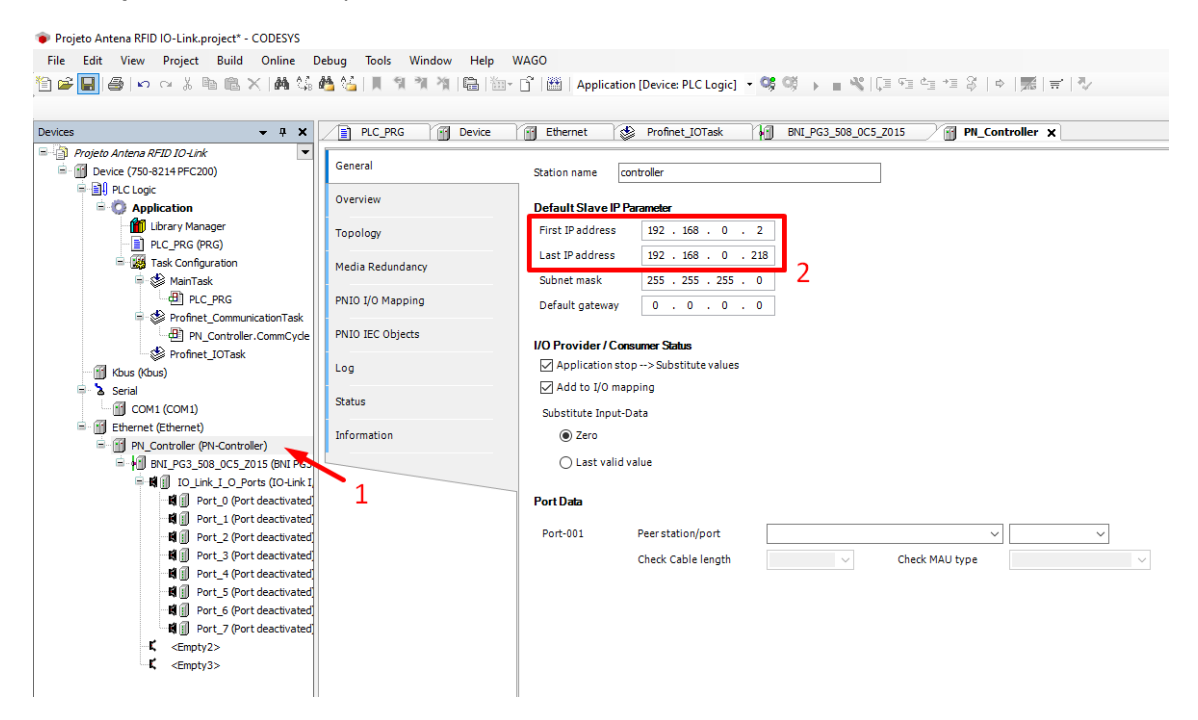

#### 4 – Adicionando a antena IO-Link ao projeto

Devemos especificar em qual porta a antena IO-Link será conectada. Assim, clique com o botão direito sobre a porta desejada e selecione a opção *Plug Device*.

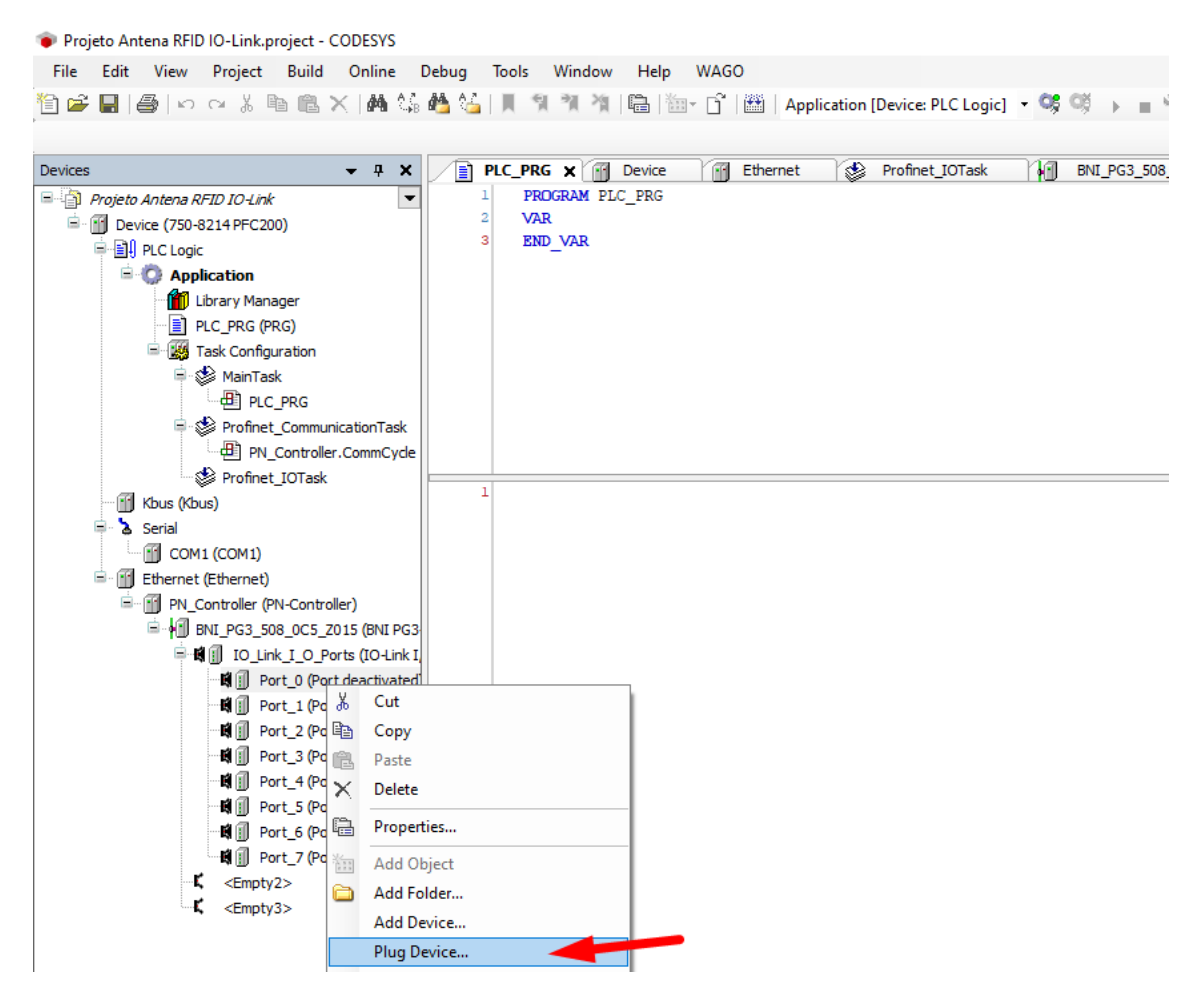

Uma nova janela será aberta, expanda as listas *PROFINET IO Submodule* e *IO-Link Generic Devices*, escolha o dispositivo *IOL\_I/O\_32/32\_Byte* e clique em *Plug Device*.

| Plug Device                                                                                                    |                  |                          |                          |             |       |
|----------------------------------------------------------------------------------------------------|------------------|--------------------------|--------------------------|-------------|-------|
| ame Port_0                                                                                                    |                  |                          |                          |             |       |
| Action                                                                                                    |                  |                          |                          |             |       |
| Append device 🔘 Insert device 💿 Plug                                                                                                    | device 🔾 Up      | date device              |                          |             |       |
| String for a full text search                                                                                                    | Vendor           | <all vendors=""></all>   |                          |             |       |
| Name                                                                                                    | Vendo            | or Version               | Description              |             |       |
| E Fieldbuses                                                                                                    |                  |                          |                          |             |       |
| B . IIII PROFINET IO                                                                                                    |                  |                          |                          |             |       |
| PROFINET IO Submodule                                                                                                    |                  |                          |                          |             |       |
| 📕 💼 IO-Link Devices                                                                                                    |                  |                          |                          |             |       |
| 🗐 💼 IO-Link Digital IO                                                                                                    |                  |                          |                          |             |       |
| 🔎 词 IO-Link Generic Devices                                                                                                    |                  |                          |                          |             |       |
| IOL_I/O_01/01_Byte                                                                                                    | Balluff          | SW=V1.3, HW=9            | IOL_I/O_01/01_Byte       |             |       |
| IOL_I/O_01/01_Byte +                                                                                                    | PQI Balluff      | SW=V1.3, HW=9            | IOL_I/O_01/01_Byte + PQI |             |       |
| 🗐 IOL_I/O_02/02_Byte                                                                                                    | Balluff          | SW=V1.3, HW=9            | IOL_I/O_02/02_Byte       |             |       |
| IOL_I/O_02/02_Byte +                                                                                                    | PQI Balluff      | SW=V1.3, HW=9            | IOL_I/O_02/02_Byte + PQI |             |       |
| IOL_I/O_02/04_Byte                                                                                                    | Balluff          | SW=V1.3, HW=9            | IOL_I/O_02/04_Byte       |             |       |
| IOL_I/O_02/04_Byte +                                                                                                    | PQI Balluff      | SW=V1.3, HW=9            | IOL_I/O_02/04_Byte + PQI |             |       |
| IOL_I/O_02/08_Byte                                                                                                    | Balluff          | SW=V1.3, HW=9            | IOL_I/O_02/08_Byte       |             |       |
| IOL_I/O_02/08_Byte +                                                                                                    | PQI Balluff      | SW=V1.3, HW=9            | IOL_I/O_02/08_Byte + PQI |             |       |
| Group by category Display all versions                                                                                                    | (for experts onl | y) 🗌 Display outdated    | versions                 |             |       |
| Name: IOL_I/O_32/32_Byte<br>Vendor: Balluff<br>Categories: PROFINET IO Submodule<br>Version: SW=V1.3, HW=9<br>Order Number:<br>Description: IOL_I/O_32/32_Byte |                  |                          |                          | <b>1</b> 00 |       |
| 'lug selected device into the slot<br>'ort_0<br>O (You can select another target node in th                                                                    | e navigator whi  | le this window is open.) |                          | <br>        |       |
|                                                                                                    |                  |                          |                          |             |       |
|                                                                                                    |                  |                          |                          | Plug Device | Close |

| e Port_0          |                                                  |                                                                         |                  |                          |   |          |
|-------------------|--------------------------------------------------|-------------------------------------------------------------------------|------------------|--------------------------|---|----------|
| tion              |                                                  |                                                                         |                  |                          |   |          |
| Append de         | vice 🔵 Insert device 💿 Plug                      | device 🔘 Upda                                                           | te device        |                          |   |          |
| ing for a full    | text search                                      | Vendor <a< th=""><th>l vendors&gt;</th><th></th><th></th><th></th></a<> | l vendors>       |                          |   |          |
| ame               |                                                  | Vendor                                                                  | Version          | Description              |   |          |
|                   | IOL_I/O_08/04_Byte                               | Balluff                                                                 | SW=V1.3, HW=9    | IOL_I/O_08/04_Byte       |   |          |
|                   | IOL_I/O_08/04_Byte + F                           | QI Balluff                                                              | SW=V1.3, HW=9    | IOL_I/O_08/04_Byte + PQI |   |          |
|                   | IOL_I/O_08/08_Byte                               | Balluff                                                                 | SW=V1.3, HW=9    | IOL_I/O_08/08_Byte       |   |          |
|                   | IOL_I/O_08/08_Byte + F                           | QI Balluff                                                              | SW=V1.3, HW=9    | IOL_I/O_08/08_Byte + PQI |   |          |
|                   | IOL_I/O_10/10_Byte                               | Balluff                                                                 | SW=V1.3, HW=9    | IOL_I/O_10/10_Byte       |   |          |
|                   | IOL_I/O_10/10_Byte + F                           | PQI Balluff                                                             | SW=V1.3, HW=9    | IOL_I/O_10/10_Byte + PQI |   |          |
|                   | IOL_I/O_16/16_Byte                               | Balluff                                                                 | SW=V1.3, HW=9    | IOL_I/O_16/16_Byte       |   |          |
|                   | IOL_I/O_16/16_Byte + F                           | PQI Balluff                                                             | SW=V1.3, HW=9    | IOL_I/O_16/16_Byte + PQI |   |          |
|                   | IOL_I/O_24/24_Byte                               | Balluff                                                                 | SW=V1.3, HW=9    | IOL_I/O_24/24_Byte       |   |          |
|                   | 🗐 IOL_I/O_24/24_Byte + F                         | PQI Balluff                                                             | SW=V1.3, HW=9    | IOL_I/O_24/24_Byte + PQI |   |          |
|                   | IOL_I/O_32/04_Byte                               | Balluff                                                                 | SW=V1.3, HW=9    | IOL_I/O_32/04_Byte       |   |          |
|                   | IOL_I/O_32/04_Byte + F                           | PQI Balluff                                                             | SW=V1.3, HW=9    | IOL_I/O_32/04_Byte + PQI |   |          |
|                   | IOL_I/O_32/32_Byte                               | Balluff                                                                 | SW=V1.3, HW=9    | IOL_I/O_32/32_Byte       |   |          |
|                   | IOL_I/O_32/32_Byte + F                           | PQI Balluff                                                             | SW=V1.3, HW=9    | IOL_I/O_32/32_Byte + PQI |   |          |
| Group by ca       | tegory Display all versions                      | (for experts only)                                                      | Display outdated | versions                 |   |          |
| Name:<br>Vendo    | IOL_I/O_32/32_Byte                               |                                                                         |                  |                          |   |          |
| Versio            | ories: PROFINET TO Submodule<br>m: SW=V1.3, HW=9 |                                                                         |                  |                          |   | a l      |
| Order             | Number:                                          |                                                                         |                  |                          |   | 1        |
| Descr             | iption: IOL_I/O_32/32_Byte                       |                                                                         |                  |                          | 1 | <i>b</i> |
|                   |                                                  |                                                                         |                  |                          |   |          |
|                   |                                                  |                                                                         |                  |                          |   |          |
|                   |                                                  |                                                                         |                  |                          |   |          |
|                   |                                                  |                                                                         |                  |                          |   |          |
|                   |                                                  |                                                                         |                  |                          |   |          |
| g selected<br>t_0 | l device into the slot                           |                                                                         |                  |                          |   |          |
|                   |                                                  |                                                                         |                  |                          |   |          |

### 5 – Adicionando o function block da antena

Agora, devemos adicionar o componente que é responsável por gerenciar as operações de leitura e escrita da antena nas bibliotecas do Codesys. Desse modo, acesse o repositório de bibliotecas no menu Tools e clique em *Install*. Na sequência, entre na pasta contendo os arquivos da antena baixados anteriormente, selecione o item nomeado *CodesysV3.x\_BIS\_V\_CLM\_V10* e finalize clicando em *Open*.

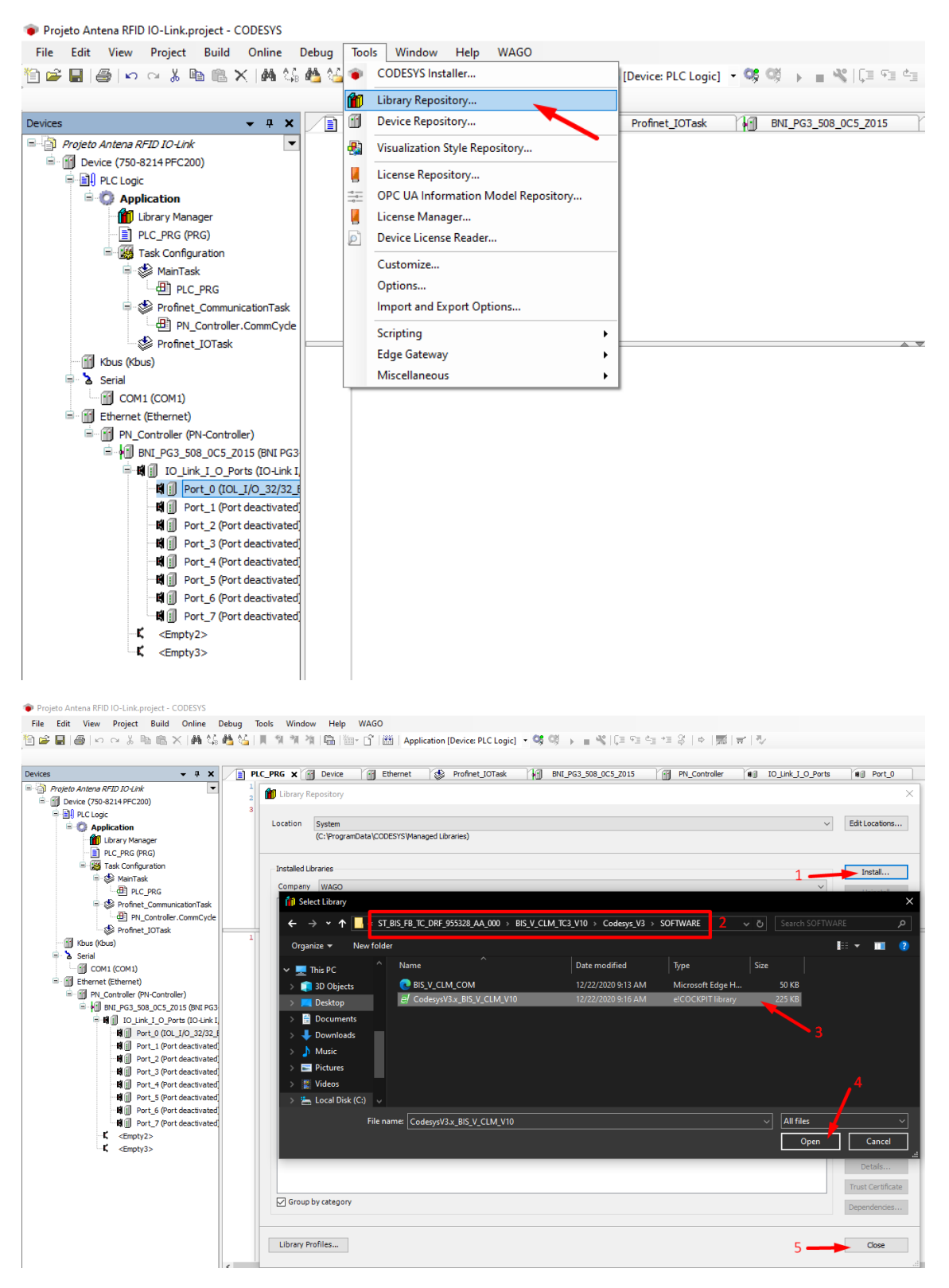

Em seguida, devemos adicionar a biblioteca ao projeto atual, entre no *Library Manager* e clique na opção *Add Library*. Na nova janela que se abriu, preencha o campo de pesquisa com a palavra "bis", selecione o bloco *BIS\_V\_CLM\_COM* e finalize no botão *OK*.

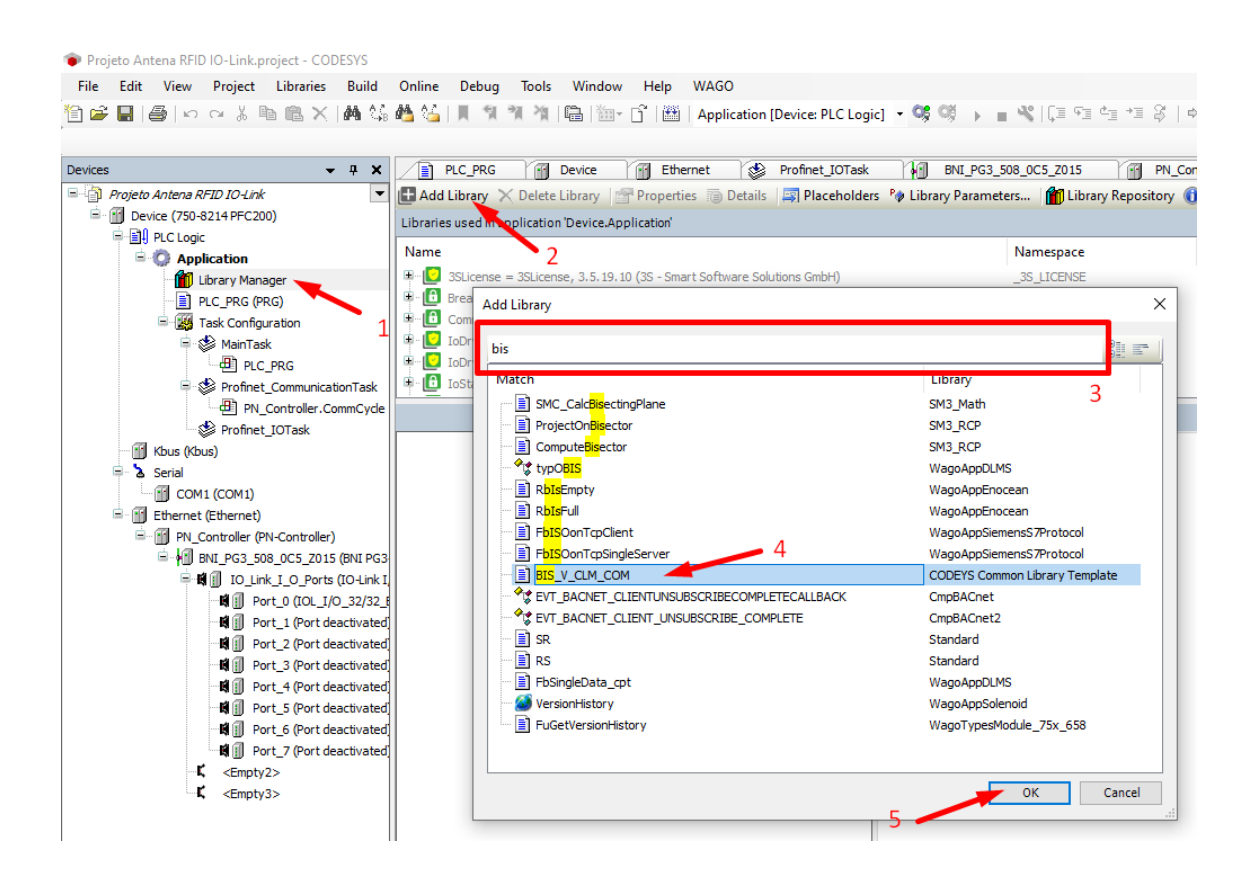

Nesse momento, já estamos com o bloco de função adicionado ao nosso projeto, todavia, esse bloco foi compilado para uma versão antiga do Codesys, tornando-o incompatível com as bibliotecas atuais do programa. A fim de evitarmos conflitos, devemos criar um novo bloco de função idêntico ao bloco da biblioteca. Para isso, clique com o botão direito na *Application* na lista de dispositivos e selecione *Add Object > POU*.

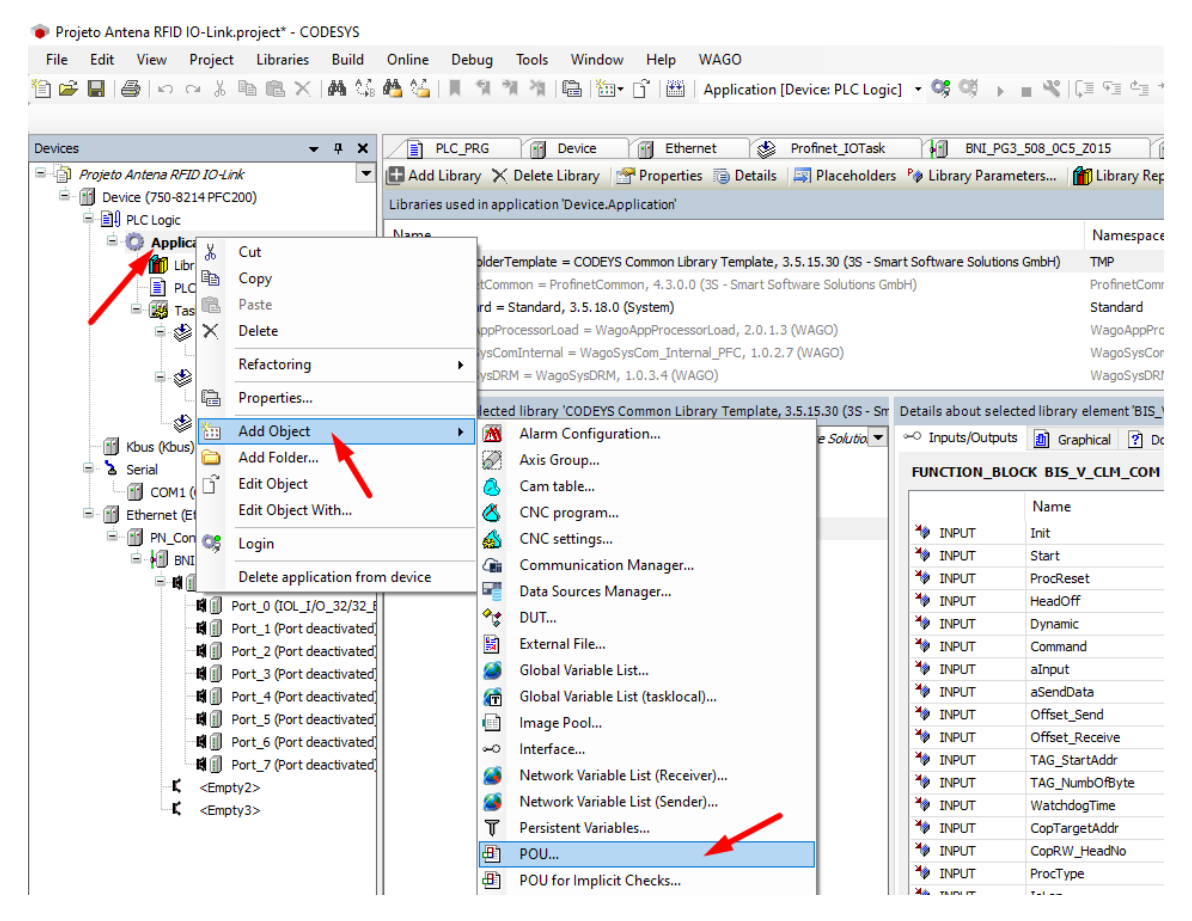

Com a nova janela aberta, preencha o nome como "BIS\_V\_CLM\_COM", marque a opção *Function Block* e finalize em *Add*.

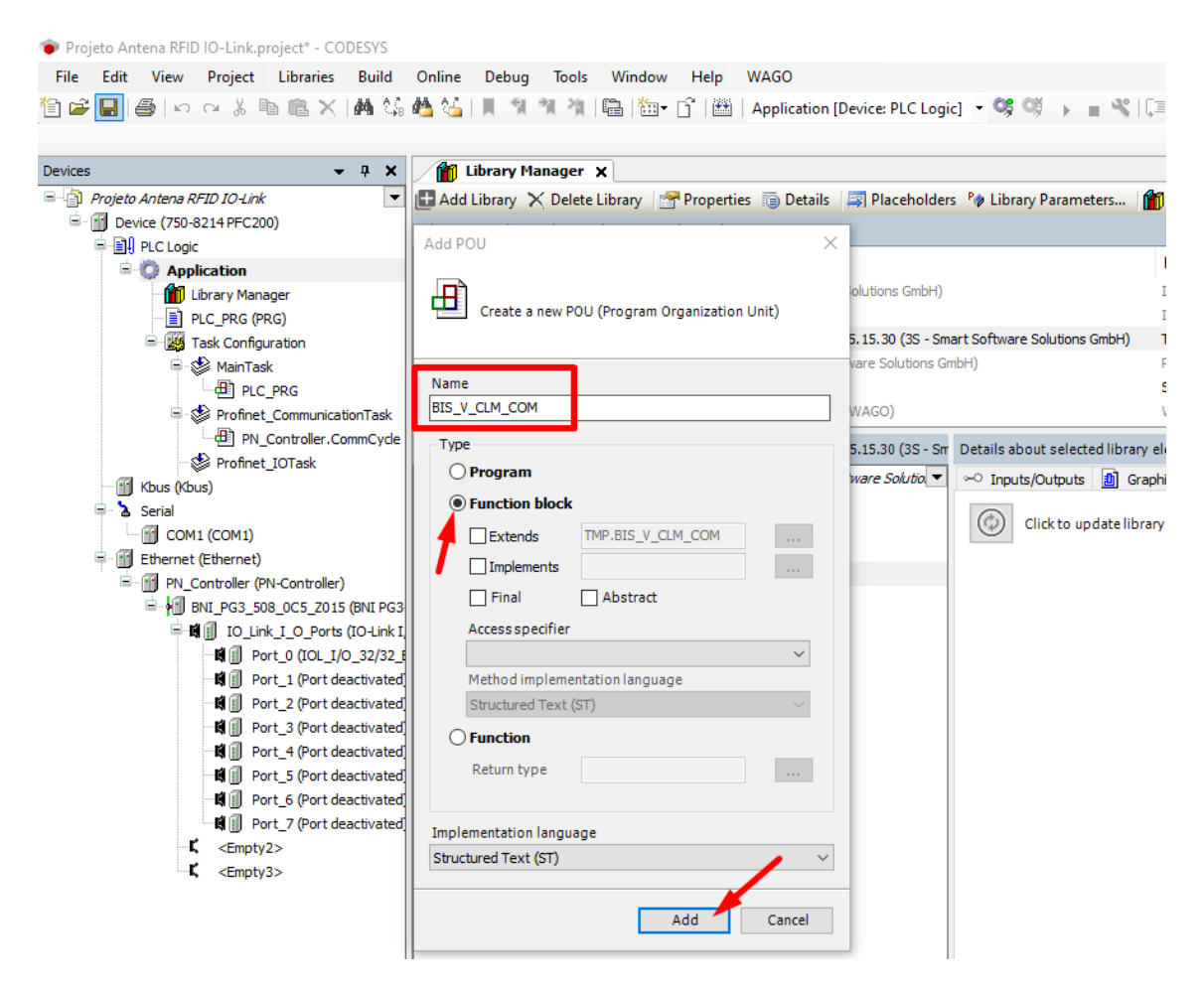

Agora, devemos copiar na totalidade o bloco de função da biblioteca para o bloco que acabamos de criar. Assim, acesse o *Library Manager* na lista de dispositivos, procure a biblioteca CODEYS Common Library Template versão 3.5.15.30, abra o function block *BIS\_V\_CLM\_COM* e copie tudo para o bloco criado no passo anterior.

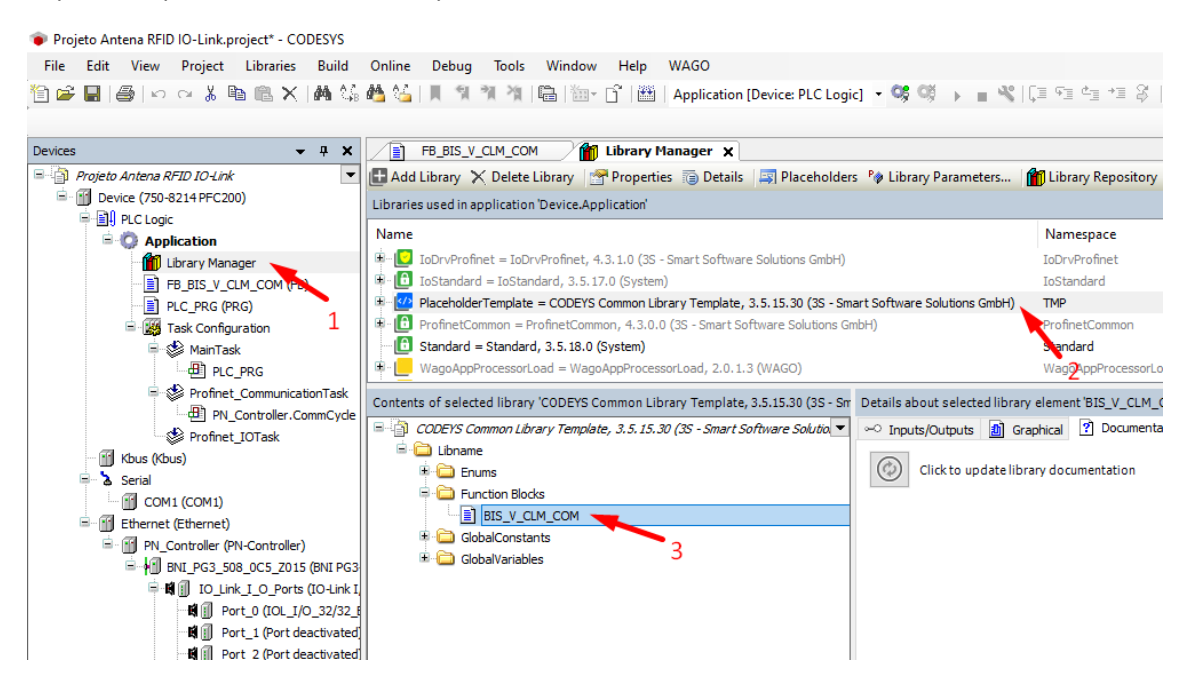

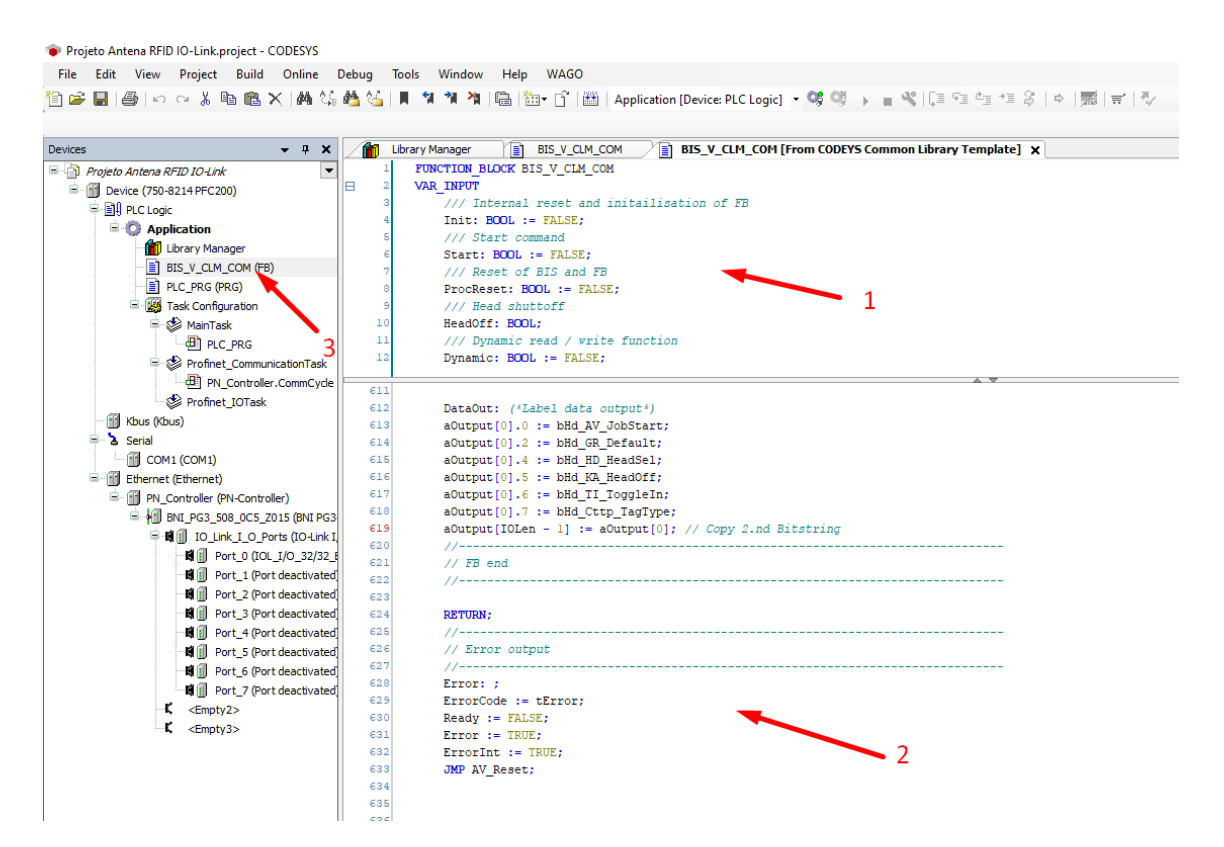

Terminado esse processo, podemos voltar ao *Library Manager* e remover a biblioteca que adicionamos anteriormente.

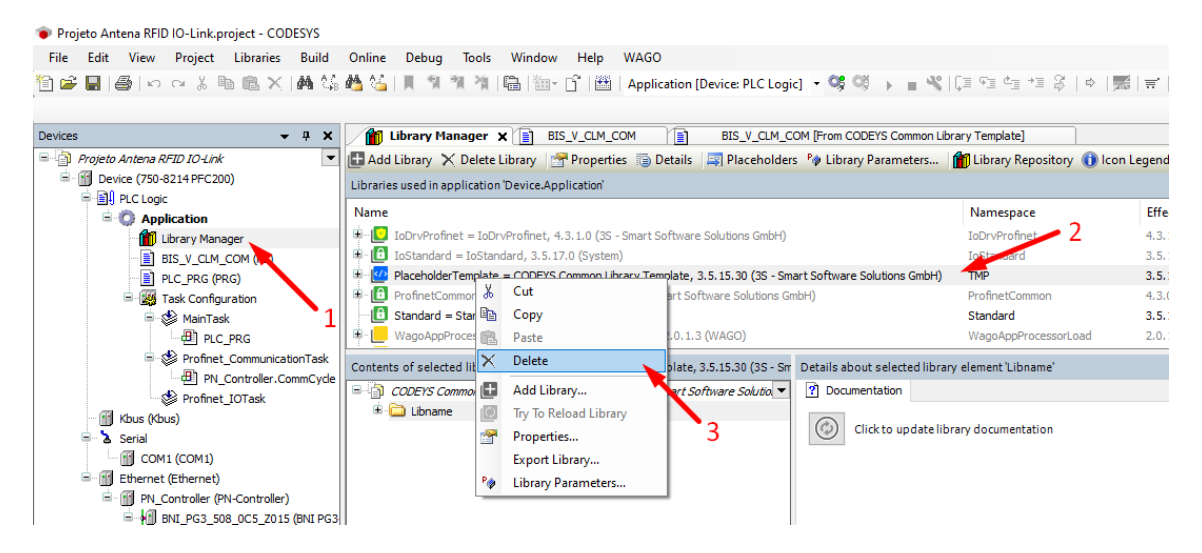

### 6 - Configurando as variáveis do function block da antena

Por fim, devemos configurar as variáveis que serão usadas pelo function block para garantir a comunicação e operação correta da antena RFID. Primeiramente, selecione a porta que antena está conectada na lista de *Devices*, entre no menu *PNIO SubModule I/O Mapping* e anote os endereços iniciais dos buffers de entrada e saída da antena.

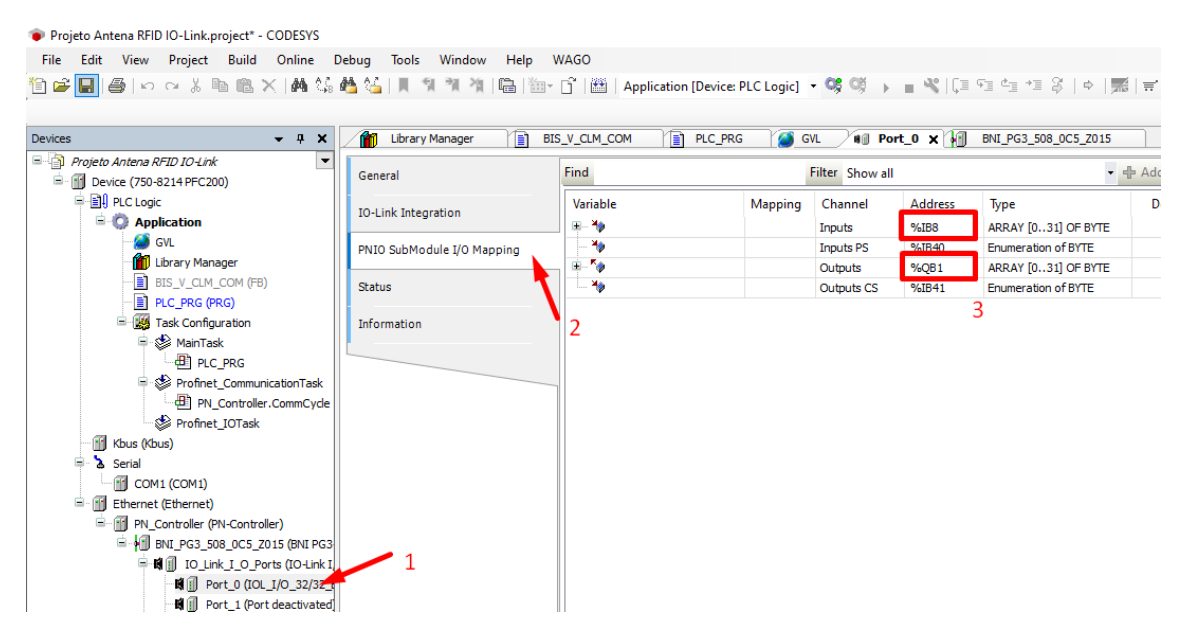

Em seguida, adicione uma lista de variáveis globais clicando com o botão direito sobre *Application* e selecione as opções *Add Object > Global Variable List*. Na janela que abrir, apenas finalize clicando em *Add*.

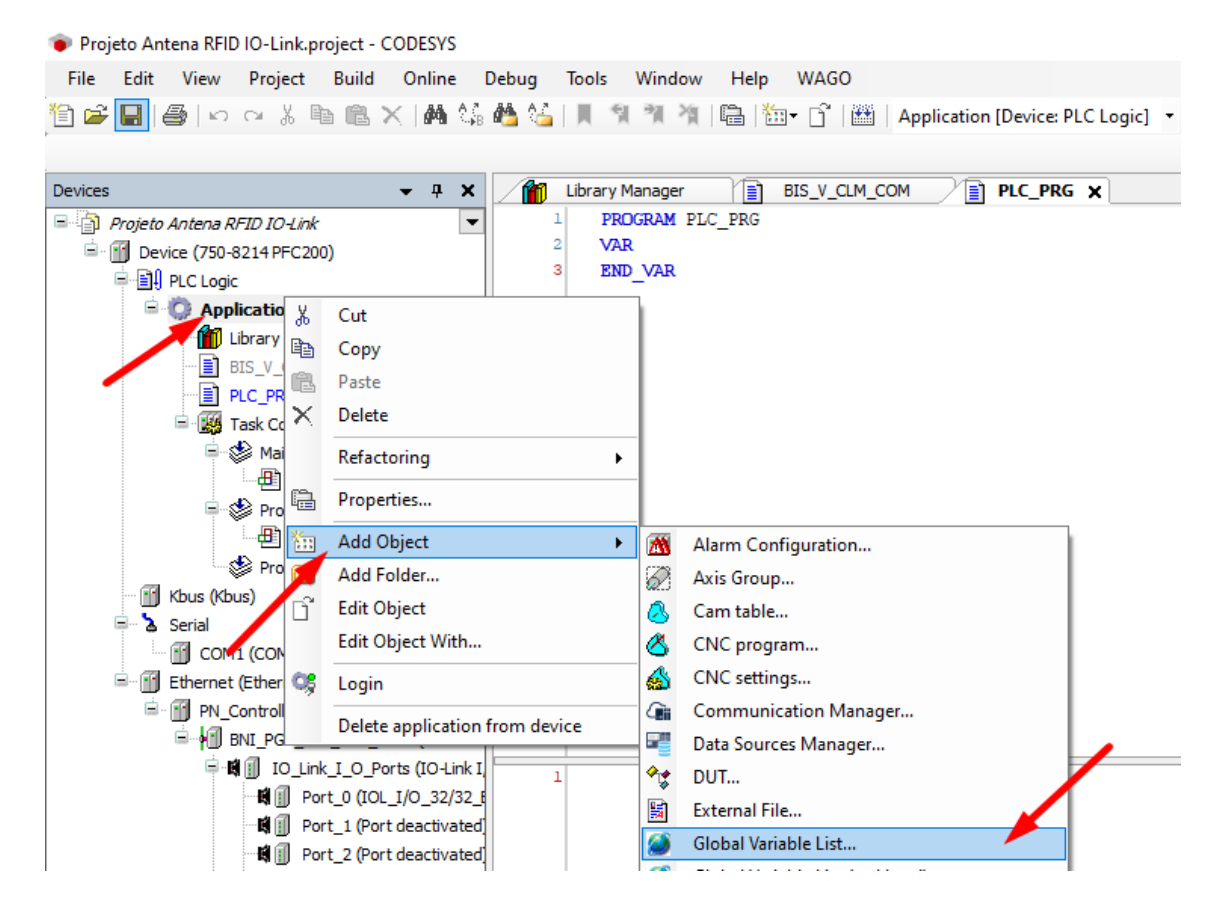

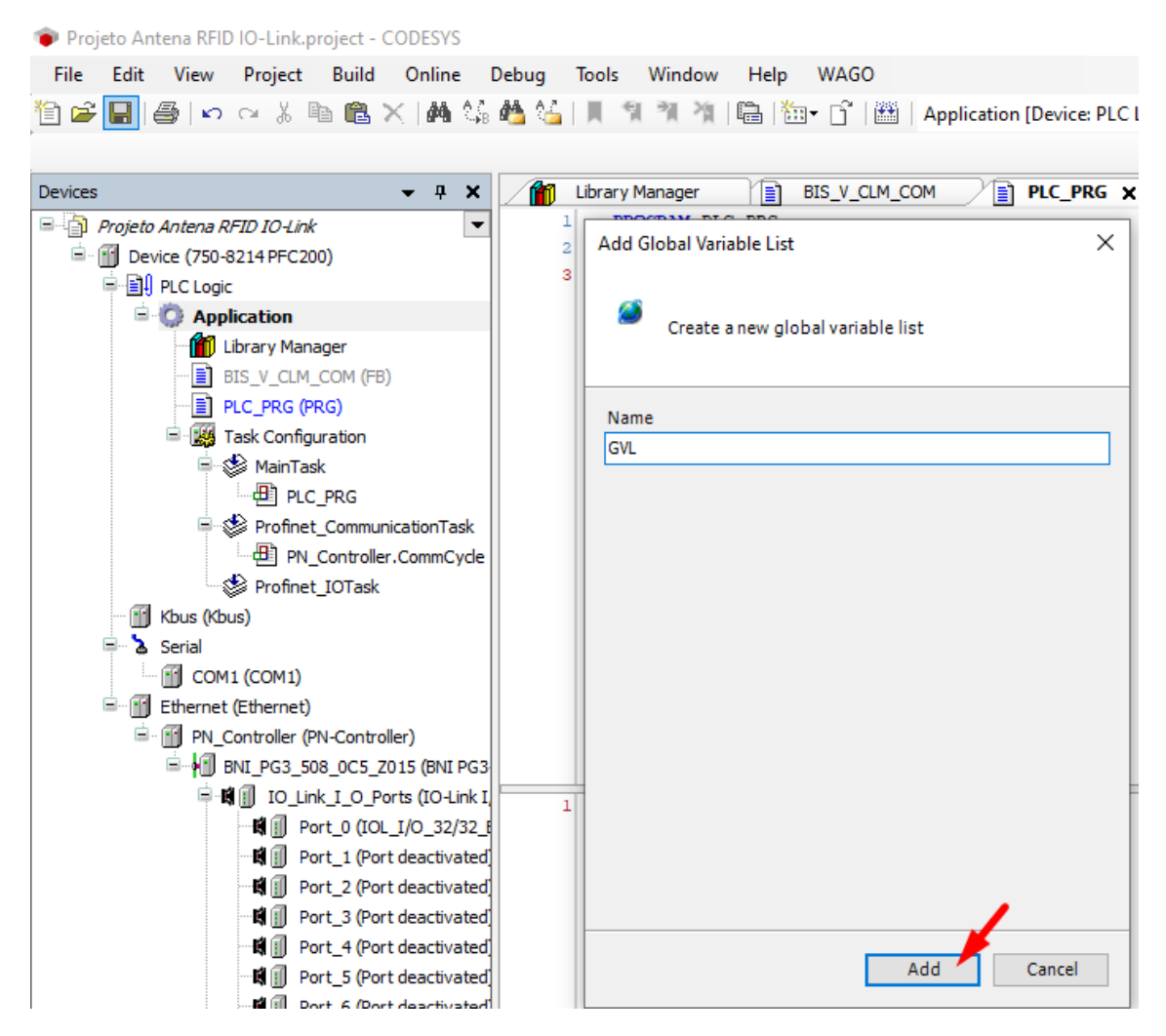

Agora, abra a lista que acabamos de criar e declare as variáveis correspondentes aos bytes de entrada e saída da antena, garantindo que elas apontem para os endereços de memória verificados no início desta seção. Além disso, é preciso incluir uma constante com o tamanho da tag utilizada na aplicação, como no nosso exemplo está sendo usada a tag BIS0045, atribuímos o valor de 2000 bytes. Desse modo, o código ficará da seguinte forma:

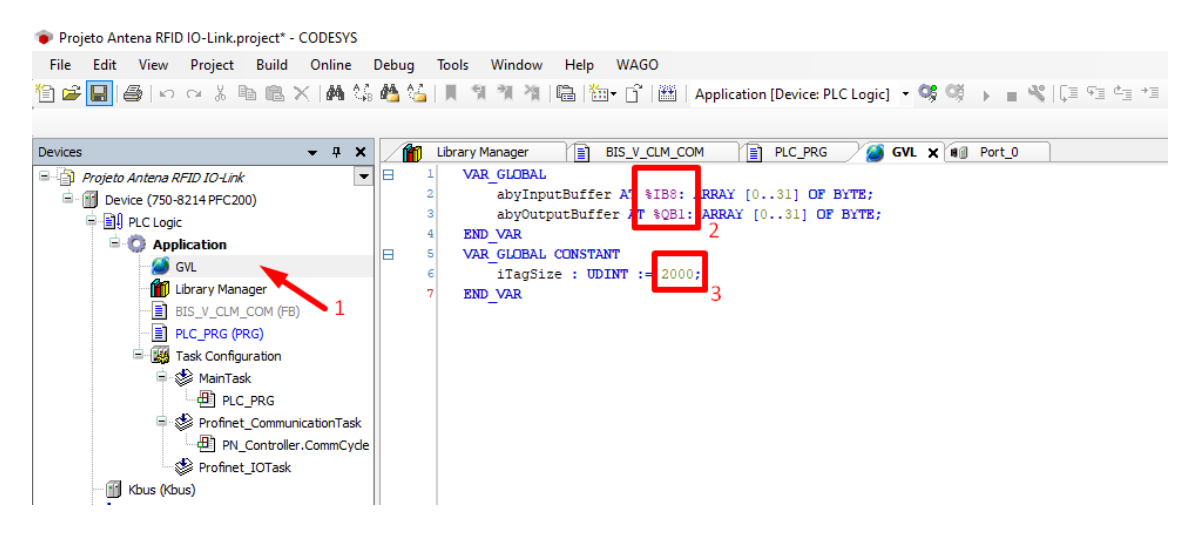

Finalizada a criação das variáveis globais, temos que alterar parte do código do function block *BIS\_V\_CLM\_COM*. Acesse o bloco e altere as variáveis *IOBuSi, DaRCBuSi* e *DaSDBuSi* para "31", "iTagSize – 1" e "iTagSize – 1", respectivamente. Ficando da seguinte forma:

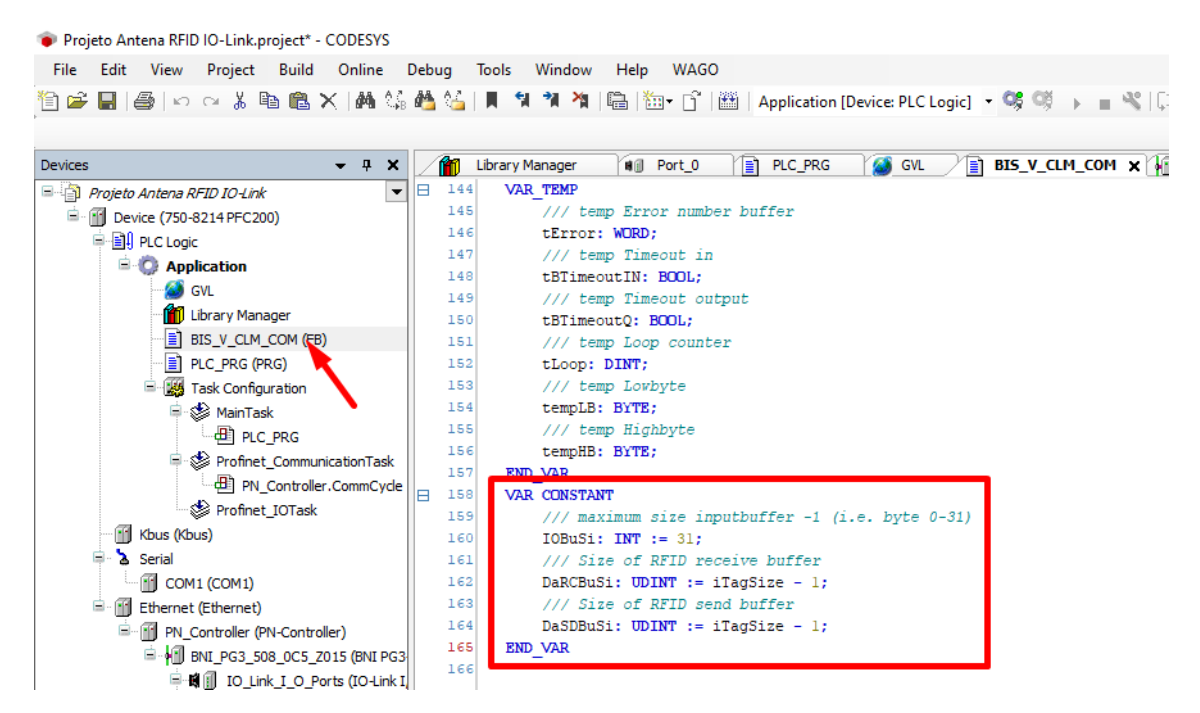

Na sequência, vamos instanciar o bloco de função da antena e criar todas as variáveis necessárias para o seu correto funcionamento. Assim, acesse o programa principal e cole a seguinte declaração de variáveis:

```
PROGRAM PLC PRG
VAR
       bis V CLM : BIS V CLM COM;
        R_Ready: R_TRIG;
       Init: BOOL := FALSE;
       Start: BOOL := FALSE;
        ProcReset: BOOL := FALSE;
       HeadOff: BOOL;
        Dynamic: BOOL := FALSE;
       DatCarSel: BOOL;
       Command: INT := 0;
       Offset_Send: INT := 0;
       Offset_Receive: INT := 0;
       TAG_StartAddr: DINT := 0;
       TAG NumbOfByte: DINT := 64;
       WatchdogTime: TIME := TIME#60S0MS;
        CopTargetAddr: DINT;
       CopRW_HeadNo: INT;
        Ready: BOOL := FALSE;
        Error: BOOL := FALSE;
       ErrorCode: WORD := 0;
       MT: BOOL := FALSE;
       DatCarrPresent: BOOL := FALSE;
       aSendData: ARRAY[0..iTagSize-1] OF BYTE;
        aReceiveData: ARRAY[0..iTagSize-1] OF BYTE;
```

Do mesmo modo, cole o seguinte código na seção de programa:

R\_Ready(CLK:=Ready);

Start := SEL(R\_Ready.Q, Start, FALSE);

bis\_V\_CLM(

Init:=Init, Start:=Start, ProcReset:=ProcReset, HeadOff:=HeadOff, Dynamic:=Dynamic, Command:=Command, alnput:=abyInputBuffer, aSendData:=aSendData, Offset\_Send:=Offset\_Send, Offset\_Receive:=Offset\_Receive, TAG\_StartAddr:=TAG\_StartAddr, TAG\_NumbOfByte:=TAG\_NumbOfByte, WatchdogTime:=WatchdogTime, CopTargetAddr:=CopTargetAddr, CopRW HeadNo:=CopRW HeadNo, ProcType:='K', IoLen:=10, Ready=>Ready, Error=>Error, ErrorCode=>ErrorCode, MT=>MT, DatCarrPresent=>DatCarrPresent, aOutput=>abyOutputBuffer, aReceiveData=>aReceiveData);

Com essas adições, seu programa principal deve ficar da seguinte forma:

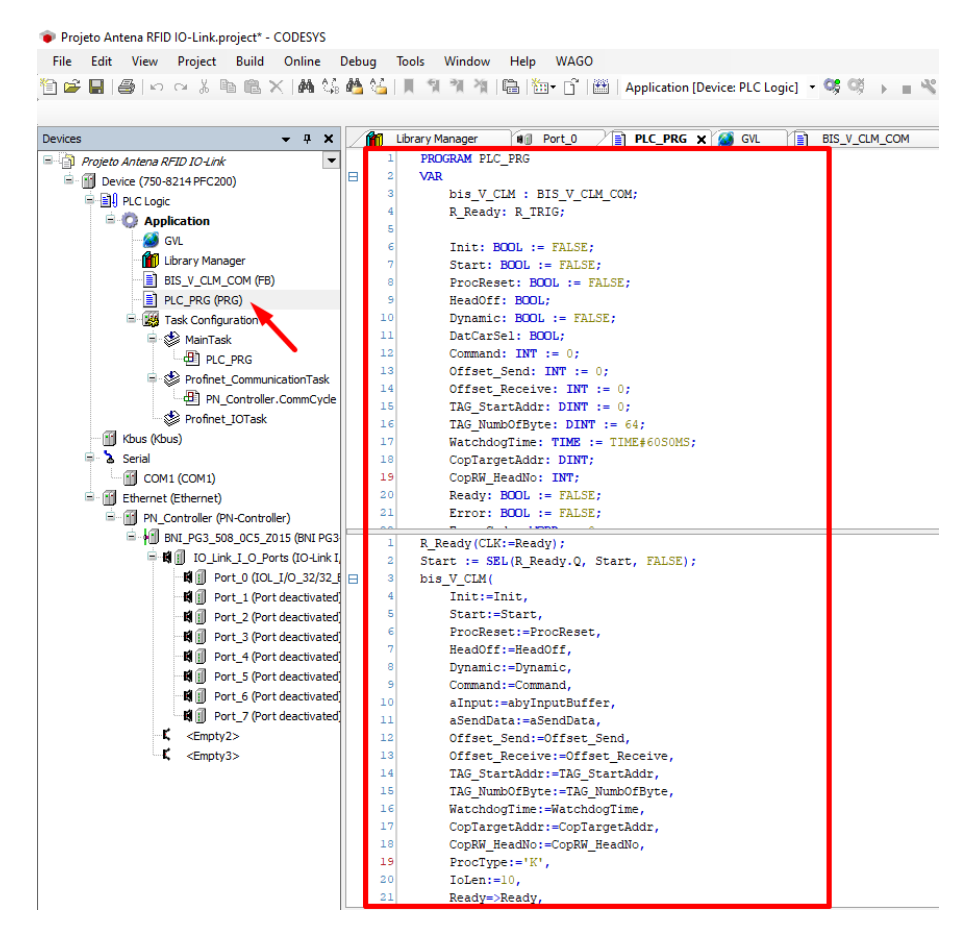

## 7 – Como Realizar Escrita e Leitura Através do Bloco

Com todos itens do projeto configurados, chegou a hora de testar na prática a comunicação entre a antena e uma tag RFID.

Primeiramente, faça o login no CLP através do comando *Alt+F8* e pressione *F5* para iniciar o programa. Em seguida, devemos manipular as seguintes variáveis:

- Start comando para iniciar a operação da antena
- Command determina qual operação será realizada no sistema
- TAG\_StartAddr endereço de memória em que a operação será executada
- TAG\_NumbOfByte número de bytes que serão utilizados na operação
- aSendData array que contém os dados a serem gravados na tag
- aReceiveData array que recebe os dados lidos da tag

Ou seja, para realizar uma operação de escrita de 32 bytes no endereço de memória 0. Devemos atribuir os seguintes valores as variáveis:

- Start TRUE
- *Command* 2
- TAG\_StartAddr 0
- TAG\_NumbOfByte 32
- aSendData dados que deseja gravar

A seguir, apresentamos um exemplo que escreve 255 nos primeiros 4 bytes de memória de uma tag e 0 nos bytes restantes:

| Projeto Antena RFID IO-Link.project* - CODESYS                                                                                                    |                                               |                                     |                   |       |                 |
|----------------------------------------------------------------------------------------------------|-----------------------------------------------|-------------------------------------|-------------------|-------|-----------------|
| <u>File Edit View Project Build Online Debug To</u>                                                                                                    | ols <u>W</u> indow <u>H</u> elp W <u>A</u> GO |                                     |                   |       |                 |
| 🋍 💕 📕 😂 🗠 🗠 🕹 ங 🛍 🗙 🛤 🌿 🚺                                                                                                    | 🕯 🎢 🎢 🖺 🏪 😚 🎬                                 | Application [Device: PLC Logic] 🝷 🧐 | 🗱 🕞 📲 👋 🗔 🖻       |       | *   🎆   🛫   🖏   |
|                                                                                                    |                                               |                                     | · · - ···         |       |                 |
| Devices – 7 ×                                                                                                    | Library Manager                               | Port_0                              | BIS_V_CLM_COM     | BNI_P | G3_508_0C5_Z015 |
| Projeto Antena RFID IO-Link                                                                                                    | Device.Application.PLC_PRG                    |                                     |                   |       |                 |
| 🖻 😏 🔟 Device [connected] (750-8214 PFC200)                                                                                                    | European in a                                 |                                     | Ture              | Velue | Deserved under  |
| PLC Logic                                                                                                    | Expression                                    |                                     | іуре              | value | Prepared value  |
| 🖹 🔘 Application [run]                                                                                                    | BIS_V_CLM                                     |                                     | BIS_V_CLM_COM     |       |                 |
| 💋 GVL                                                                                                    | R_Ready                                       |                                     | R_TRIG            |       |                 |
| Library Manager                                                                                                    | Ø Init                                        |                                     | BOOL              | FALSE |                 |
| BIS_V_CLM_COM (FB)                                                                                                    | Ø Start                                       |                                     | BOOL              | FALSE | TRUE            |
| PLC_PRG (PRG)                                                                                                    | ProcReset                                     |                                     | BOOL              | FALSE |                 |
| Task Configuration                                                                                                    | HeadOff                                       |                                     | BOOL              | FALSE |                 |
| 🖶 😏 🌑 MainTask                                                                                                    | Ø Dynamic                                     |                                     | BOOL              | FALSE |                 |
| PLC PRG                                                                                                    | DatCarSel                                     |                                     | BOOL              | FALSE |                 |
| 🗐 🧐 🎲 Profinet CommunicationTask                                                                                                    | Command                                       |                                     | INT               | 0     | 2               |
| PN Controller.CommCvde                                                                                                    | Ø Offset_Send                                 |                                     | INT               | 0     |                 |
| Profinet_IOTask                                                                                                    | Ø Offset_Receive                              |                                     | INT               | 0     |                 |
| Mill Khus (Khus)                                                                                                    | TAG_StartAddr                                 |                                     | DINT              | 0     | 0               |
| E Sarial                                                                                                    | TAG_NumbOfByte                                |                                     | DINT              | 0     | 32              |
|                                                                                                    | WatchdogTime                                  |                                     | TIME              | T#1m  |                 |
| Ethernet (Ethernet)                                                                                                    | CopTargetAddr                                 |                                     | DINT              | 0     |                 |
| Deliver (Etherner)                                                                                                    | CopRW_HeadNo                                  |                                     | INT               | 0     |                 |
|                                                                                                    | Ready                                         |                                     | BOOL              | TRUE  |                 |
| Image: State of the state of the state of    | Error                                         |                                     | BOOL              | FALSE |                 |
|                                                                                                    | Ø ErrorCode                                   |                                     | WORD              | 0     |                 |
| Ord Dest 1 (Dest desetuated)                                                                                                    | MT                                            |                                     | BOOL              | FALSE |                 |
| Port_1 (Port deactivated)                                                                                                    | DatCarrPresent                                |                                     | BOOL              | FALSE |                 |
| Port_2 (Port deactivated)                                                                                                    | 😑 < aSendData                                 |                                     | ARRAY [0(iTagSize |       |                 |
| Port_3 (Port deactivated)                                                                                                    | aSendData[0]                                  |                                     | BYTE              | 0     | 255             |
| State (Port deactivated)                                                                                                    | aSendData[1]                                  |                                     | BYTE              | 0     | 255             |
| To the provide of the second second s | aSendData[2]                                  |                                     | BYTE              | 0     | 255             |
| Port_6 (Port deactivated)                                                                                                    | aSendData[3]                                  |                                     | BYTE              | 0     | 255             |
| Port_/ (Port deactivated)                                                                                                    | aSendData[4]                                  |                                     | BYTE              | 0     |                 |

Para a leitura o processo é bem similar, com a diferença de que o valor do comando deve ser alterado para 1 e os dados da tag são transferidos para o array aReceiveData.

Chegamos ao fim! Agora, é só seguir os passos acima e implementar seu sistema RFID conforme as necessidades da sua aplicação.